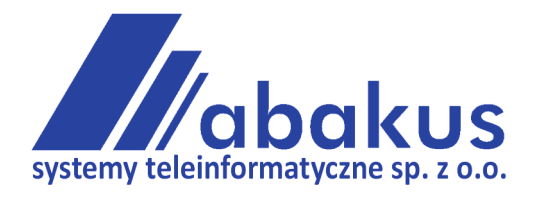

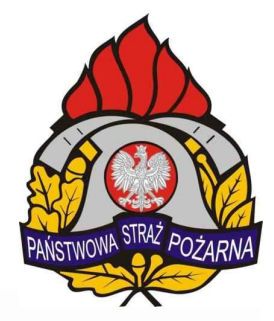

# SYSTEM WSPOMAGANIA DECYZJI-ST

www.ewid.pl

## INSTRUKCJA UŻYTKOWNIKA

## **MAPA-ST 3**

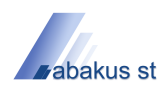

| Instrukcja użytkownika modułu Mapa-ST 3 |  |
|-----------------------------------------|--|
| 1.0 Ekran główny modułu Mapa-ST 3       |  |
| 2.0 Menu główne                         |  |
| 2.1 Menu aplikacji                      |  |
| 2.2 Мара                                |  |
| 2.2.1 Legenda                           |  |
| 2.2.2 Powiększenie                      |  |
| 2.2.3 Selekcja                          |  |
| 2.2.3.1 Zaznaczanie                     |  |
| 2.2.3.2 Informacje                      |  |
| 2.2.3.3 Dystans                         |  |
| 2.2.3.4 Współrzędne                     |  |
| 2.2.4 Ustawienia                        |  |
| 2.2.4.1 Skórka                          |  |
| 2.2.4.2 Okna                            |  |
| 2.3 Wyszukiwanie                        |  |
| 2.3.1 Obiekty                           |  |
| 2.3.2 Adresy                            |  |
| 2.4 Wydruk                              |  |
| 2.4.1 Drukowanie                        |  |
| 2.4.2 Ustawienia strony                 |  |
| 2.4.2.1 Marginesy                       |  |
| 2.4.2.2 Orientacja                      |  |
| 2.4.2.3 Kolor                           |  |
| 2.4.3 Eksport                           |  |
| 2.5 Trasa                               |  |
| 2.5.1 Wyznaczanie trasy                 |  |
| 2.5.2 Obszar dojazdu                    |  |
| 2.5.3 GPS                               |  |
| 2.5.3.1 Trasy historyczne               |  |
| 2.6 Administracja                       |  |
| 2.6.1 Trasa                             |  |
| 2.6.1.1 Generator źródeł                |  |
| 2.6.2 Warstwa                           |  |
| 2.7 Pasek szybkiego dostępu             |  |
| 3.0 Okna narzędziowe                    |  |
| 3.1 Legenda                             |  |
| 3.1.1 Dodaj powłokę                     |  |
| 3.1.2 Dodaj warstwę                     |  |
| 3.1.3 Dodaj warstwę dynamiczną          |  |
| 3.2 Obiekty                             |  |
| 3.3 Obiekty znalezione                  |  |
| 3.4 Informacje                          |  |

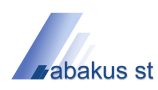

| 3.5 Trasa                            |  |
|--------------------------------------|--|
| 3.6 GPS                              |  |
| 4.0 Konfiguracja                     |  |
| 4.1 Ustawienia mapy                  |  |
| 4.1.1 Ogólne                         |  |
| 4.1.2 Wygląd                         |  |
| 4.1.3 Warstwy                        |  |
| 4.1.4 Trasa                          |  |
| 4.1.5 Podpowiedzi                    |  |
| 4.1.6 Współrzędne                    |  |
| 4.1.7 Pasek skali                    |  |
| 4.2 Ustawienia powłoki               |  |
| 4.2.1 Ogólne                         |  |
| 4.3 Ustawienia warstwy               |  |
| 4.3.1 Ustawienia warstwy rastrowej   |  |
| 4.3.1.1 Ogólne                       |  |
| 4.3.1.2 Wygląd                       |  |
| 4.3.2 Ustawienia warstwy wektorowej  |  |
| 4.3.2.1 Ogólne                       |  |
| 4.3.2.2 Wygląd                       |  |
| 4.3.2.2.1 Dodaj styl punktu          |  |
| 4.3.2.2.2 Dodaj styl linii           |  |
| 4.3.2.2.3 Dodaj styl obszaru         |  |
| 4.3.2.2.5 Edytuj styl                |  |
| 4.3.2.2.6 Usuń styl                  |  |
| 4.3.2.3 Adresy                       |  |
| 4.3.2.4 Trasa                        |  |
| 4.3.3 Ustawienia warstw dynamicznych |  |
| 4.3.3.1                              |  |
| 4.3.3.2                              |  |
| 4.3.3.3                              |  |
| 4.3.3.4                              |  |

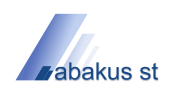

## Instrukcja użytkownika modułu Mapa-ST 3

Instrukcja użytkownika modułu Mapa-ST 3 jest zbudowana na zasadzie pomocy kontekstowej. Oznacza to, że do każdego ekranu systemu dostępna jest odpowiednia strona pomocy. Dostęp do instrukcji użytkownika jest uruchamiany przy użyciu klawisza F1 z każdego miejsca systemu, lub z menu głównego systemu z zakładki *Pomoc*.

Każdy ekran pomocy w zależności od zawartości zawierać może jedną spośród czterech opisanych poniżej sekcji.

#### informacja

Sekcja informacja zawiera ogólny opis bieżącego ekranu lub funkcjonalności. Znajdziemy tu opis przeznaczenia ekranu lub użycia funkcjonalności. Dla lepszego zilustrowania znajdziemy tu zrzuty ekranów systemu.

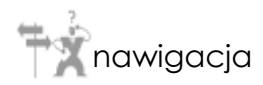

Sekcja nawigacja (opcjonalna) pokazuje dla danego ekranu dostępne możliwości przejścia do kolejnych pod ekranów. Prezentowana jest w postaci listy, każdy jej element jest linkiem do szczegółowego opisu kolejnego elementu lub rozdziału instrukcji.

## funkcjonalności

Sekcja funkcjonalności (opcjonalna) prezentuje listę dostępnych z danego elementu systemu funkcji. Elementy listy są linkami do stron pomocy opisujących korzystanie z poszczególnych funkcji systemu, lub bezpośrednio opisują funkcjonalność.

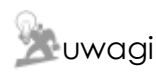

Sekcja uwagi (opcjonalna) ma za zadanie przekazać użytkownikowi istotne z punktu widzenia systemu uwagi.

• Ekran główny modułu Mapa-ST 3

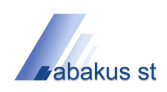

## 1.0 Ekran główny modułu Mapa-ST 3

## informacja

Główne okno modułu Mapa-ST 3 otwiera się po zalogowaniu użytkownika do systemu. W jego górnej części znajduje się główne menu w postaci wstążki, umożliwiającej dostęp do wszystkich funkcji realizowanych przez omawianą aplikację.

W centralnej części okna wyświetlany jest aktualnie otwarty projekt mapowy, wokół którego zlokalizowane są poszczególne okna narzędziowe.

Dolna część okna zawiera pasek stanu, w którego lewej części prezentowane są podstawowe informacje dotyczące mapy jak: aktualna długość i szerokość geograficzna, skala oraz poziom powiększenia, natomiast w prawej części zawarte zostały informacje o użytkowniku aktualnie zalogowanym do systemu.

| 🚰 Mapa-ST v3                                                                                                    |                                                           |
|----------------------------------------------------------------------------------------------------|-----------------------------------------------------------|
| ③ 監 監 - → 唱 J                                                                                                    |                                                           |
| Mapa Wyszukiwanie Wydruk Trasa Administracja                                                                                                    | *                                                         |
| Image: Dodaj       Dodaj       Dodaj | nacje<br>ins<br>Ustawienia Skórka<br>mapy -<br>Ustawienia |
|                                                                                                    | Informacie                                                |
|                                                                                                    |                                                           |
|                                                                                                    |                                                           |
|                                                                                                    | je je je je je je je je je je je je je j                  |
|                                                                                                    |                                                           |
|                                                                                                    | Y                                                         |
| Obiekty 🔲 🕂 🗶                                                                                                    | Trasa                                                     |
|                                                                                                    | Id Kier Opis Obiekt Dyst                                  |
| powered by                                                                                                    |                                                           |
| GPS T                                                                                                    |                                                           |
| Nazwa                                                                                                    |                                                           |
|                                                                                                    |                                                           |
| Obiekty Znalezione                                                                                                    | Długość trasy:                                            |
| Położenie: X = 18° 47 23,5582 Y = 50° 20' 28,3332 Skala: 1:1153499,59 Poziom powiększenia: 10                                                                                                    | Marzec Rafał, Jednostka: KP PSP Żywiec                    |

Widok głównego ekranu Mapa-ST 3

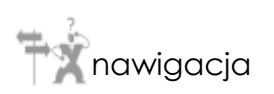

- Menu główne
- Okna narzędziowe
- Konfiguracja

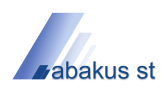

## 2.0 Menu główne

#### informacja

Główne menu aplikacji zostało zrealizowane w postaci wstążki, umożliwiającej dostęp do wszystkich funkcji realizowanych przez omawianą aplikację. Poszczególne zakładki grupują logicznie powiązane ze sobą funkcje aplikacji.

Omawiane menu składa się z dwóch zasadniczych obszarów:

- Obszaru zakładek, z których pierwsza stanowi rozwijalne menu aplikacji.
- Paska szybkiego dostępu, umożliwiającego bezpośredni dostęp do wybranych przez użytkownika, najczęściej wykorzystywanych funkcji aplikacji.

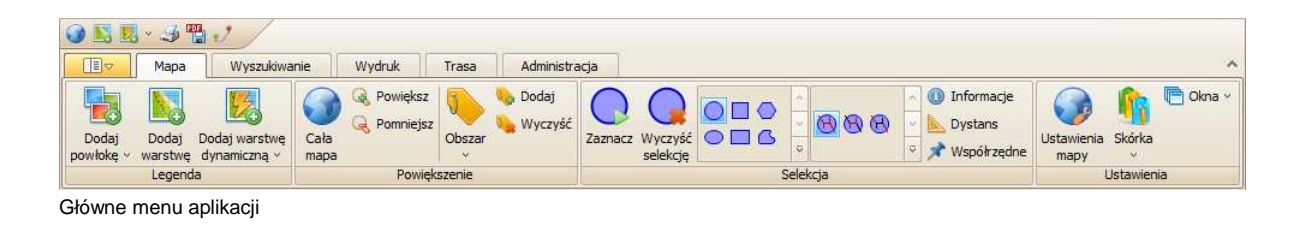

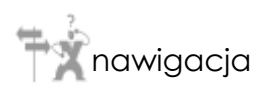

- Menu aplikacji
- Mapa
- Wyszukiwanie
- Wydruk
- Trasa
- Administracja
- Pasek szybkiego dostępu
- Ekran główny > Menu główne

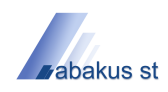

## 2.1 Menu aplikacji

#### informacja

Rozwijalne menu aplikacji umożliwia dostęp do funkcji realizujących zapis oraz wczytanie projektu mapowego, a także funkcji odnoszących się do całego systemu umożliwiając jego zamknięcie, bądź wylogowanie aktualnego użytkownika.

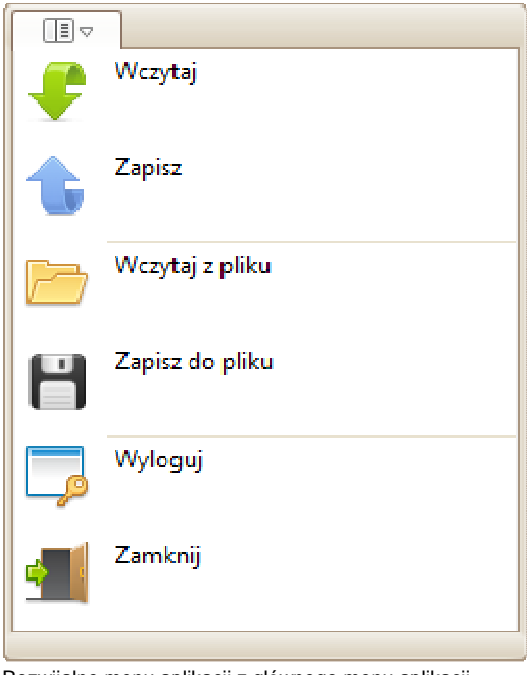

Rozwijalne menu aplikacji z głównego menu aplikacji

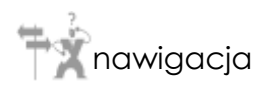

• Ekran główny > Menu główne > Menu aplikacji

## funkcjonalności

- F funkcja umożliwiająca wczytanie projektu z bazy danych,
- funkcja umożliwiająca zapis projektu do bazy danych,
- Environmente de la construira de la construira de la construi
- 💾 funkcja umożliwiająca zapis projektu do pliku,
- funkcja umożliwiająca wylogowanie z systemu,
- funkcja umożliwiająca zamknięcie aplikacji.

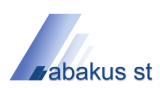

## 2.2 Mapa

#### informacja

Menu *Mapa* grupuje funkcje bezpośrednio powiązane z podstawowymi operacjami wykonywanymi na aktualnie załadowanym projekcie mapowym.

Poszczególne sekcje umożliwiają:

- Legenda dodawanie nowych powłok oraz warstw do projektu,
- *Powiększenie* sterowanie aktualnym poziomem powiększenia oraz odwołaniami do istotnych obszarów na mapie,
- Selekcja zaznaczenie grupy obiektów na mapie, za pomocą predefiniowanych kształtów, jak również wyświetlanie informacji, pomiar odległości oraz kopiowanie współrzednych do systemowego schowka,
- Ustawienia zarządzanie ustawieniami mapy, a także wybór skórki oraz sterowanie widocznością okien narzędziowych.

|                    | Мара             |                               |              |                           |        |                      |             |                     |                  |                                                                                  |                    |          |          |
|--------------------|------------------|-------------------------------|--------------|---------------------------|--------|----------------------|-------------|---------------------|------------------|----------------------------------------------------------------------------------|--------------------|----------|----------|
| Dodaj<br>powłokę ~ | Dodaj<br>warstwę | Dodaj warstwę<br>dynamiczną v | Cała<br>mapa | 🔩 Powiększ<br>🔍 Pomniejsz | Ubszar | 🎭 Dodaj<br>🍋 Wyczyść | <br>Zaznacz | Wyczyść<br>selekcję | ×<br>•<br>•<br>• | <ul> <li>△ ① Informacje</li> <li>○ ▲ Dystans</li> <li>○ ★ Współrzędne</li> </ul> | Ustawienia<br>mapy | Skórka   | n Ckna v |
|                    | legeno           | la                            |              | Powięk                    | szenie |                      |             |                     | Selekcja         |                                                                                  |                    | Jstawier | ia       |
| Menu Ma            | apa z g          | łównego m                     | enu a        | plikacji                  |        |                      |             |                     |                  |                                                                                  |                    |          |          |

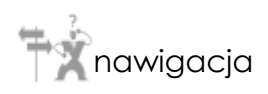

- Legenda
- Powiększenie
- Selekcja
- Ustawienia
- Ekran główny > Menu główne > Mapa

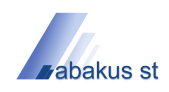

## 2.2.1 Legenda

## 🥡 informacja

Sekcja *Legenda* umożliwia dodanie nowych powłok oraz warstw do aktualnie edytowanego projektu mapowego. Powłoką nazywany jest element grupujący warstwy.

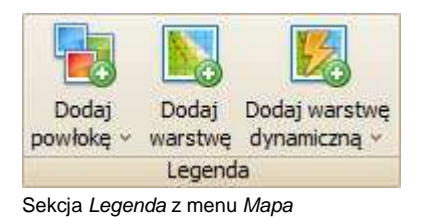

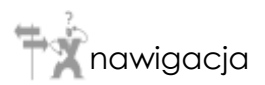

• Ekran główny > Menu główne > Mapa > Legenda

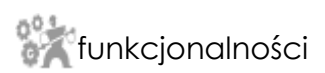

- Dodaj powłokę
- Dodaj warstwę
- Dodaj warstwę dynamiczną

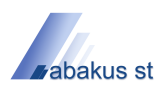

## 2.2.2 Powiększenie

#### ) informacja

Sekcja *Powiększenie* umożliwia sterowanie aktualnym poziomem powiększenia oraz odwołaniami do istotnych obszarów na mapie.

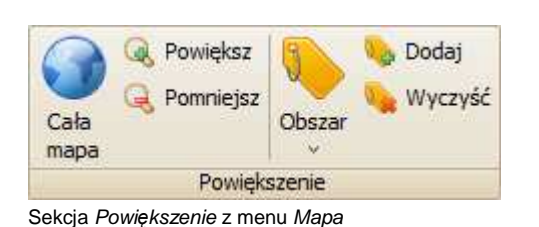

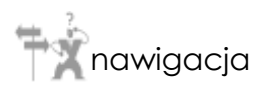

• Ekran główny > Menu główne > Mapa > Powiększenie

## funkcjonalności

- Cała mapa funkcja umożliwiająca dopasowanie poziomu powiększenia tak, aby wyświetlić wszystkie widoczne warstwy mapy,
- Powiększ funkcja umożliwiająca zwiększenie aktualnego poziomu powiększenia,
- Pomniejsz funkcja umożliwiająca zmniejszenie aktualnego poziomu powiększenia,
- Obszar funkcja umożliwiająca przywrócenie uprzednio zapisanego odwołania do wybranego obszaru mapy,
- Dodaj funkcja umożliwiająca dodanie odwołania do aktualnie wyświetlanego obszaru mapy,
- Wyczyść funkcja umożliwiająca usunięcie zapisanych odwołań do obszarów mapy.

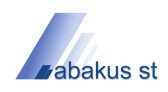

## 2.2.3 Selekcja

## 🕖 informacja

Sekcja *Selekcja* umożliwia zaznaczanie grupy obiektów na mapie, za pomocą predefiniowanych kształtów, jak również wyświetlanie informacji, pomiar odległości oraz kopiowanie współrzednych do systemowego schowka.

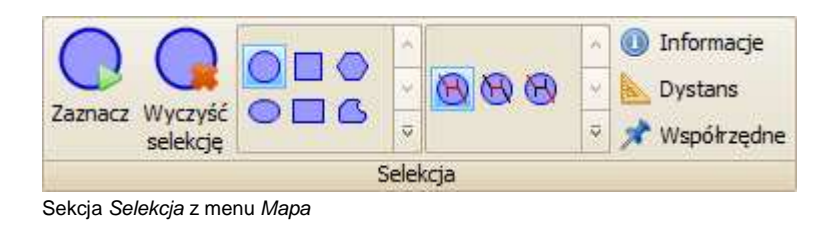

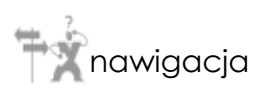

• Ekran główny > Menu główne > Mapa > Selekcja

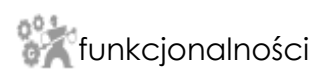

- Zaznaczanie
- Informacje
- Dystans
- Współrzędne

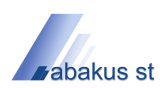

### 2.2.3.1 Zaznaczanie

## informacja

Funkcja Zaznaczanie umożliwia zaznaczenie grupy obiektów na mapie, poprzez rysowanie w obszarze mapy jednego z predefiniowanych kształtów. Zaznaczone obiekty przestrzenne zostaną wyświetlone w oknie Obiekty znalezione.

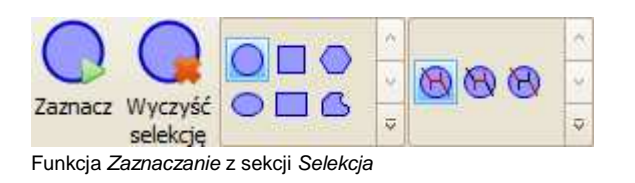

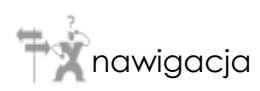

Ekran główny > Menu główne > Mapa > Selekcja > Zaznaczanie

#### 2.2.3.2 Informacje

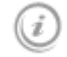

#### informacja

Funkcja Informacje umożliwia wyświetlenie w oknie Informacje listy atrybutów obiektów wskazanych w obszarze mapy za pomocą wskaźnika myszy.

 Informacje Funkcja Informacje z sekcji Selekcja

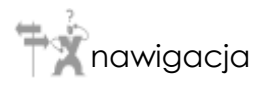

Ekran główny > Menu główne > Mapa > Selekcja > Informacje

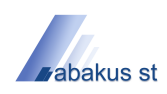

## 2.2.3.3 Dystans

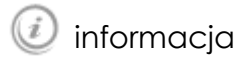

Funkcja Dystans umożliwia pomiar odległości na mapie.

Dystans Funkcja Dystans z sekcji Selekcja

ŧ 🕺 nawigacja

• Ekran główny > Menu główne > Mapa > Selekcja > Dystans

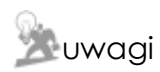

Konfiguracja jednostki odległości jest realizowana poprzez zakładkę Ogólne w ustawieniach mapy.

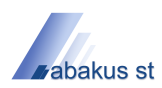

## 2.2.3.4 Współrzędne

#### informacja

Funkcja *Współrzędne* umożliwia skopiowanie współrzędnych geograficznych, wskazanych za pomocą wskaźnika myszy w obszarze mapy, do systemowego schowka.

**Współrzędne** Funkcja *Współrzędne* z sekcji *Selekcja* 

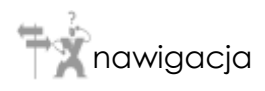

• Ekran główny > Menu główne > Mapa > Selekcja > Współrzędne

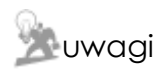

Konfiguracja formatu oraz kolejności współrzędnych realizowana jest poprzez zakładkę *Współrzędne* w oknie *Ustawienia mapy*.

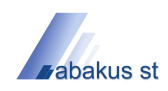

## 2.2.4 Ustawienia

## informacja

Sekcja *Ustawienia* umożliwia zarządzanie ustawieniami mapy, a także wybór skórki oraz sterowanie widocznością okien narzędziowych.

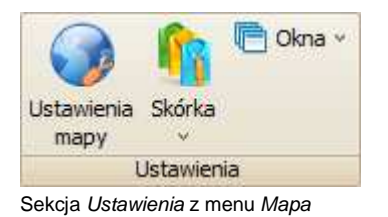

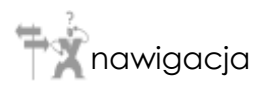

• Ekran główny > Menu główne > Mapa > Ustawienia

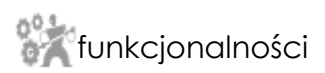

- Ustawienia mapy
- Skórka
- Okna

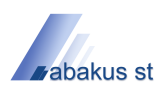

## 2.2.4.1 Skórka

#### informacja

Funkcja umożliwiająca zmianę szaty graficznej aplikacji Mapa-ST v3.0.

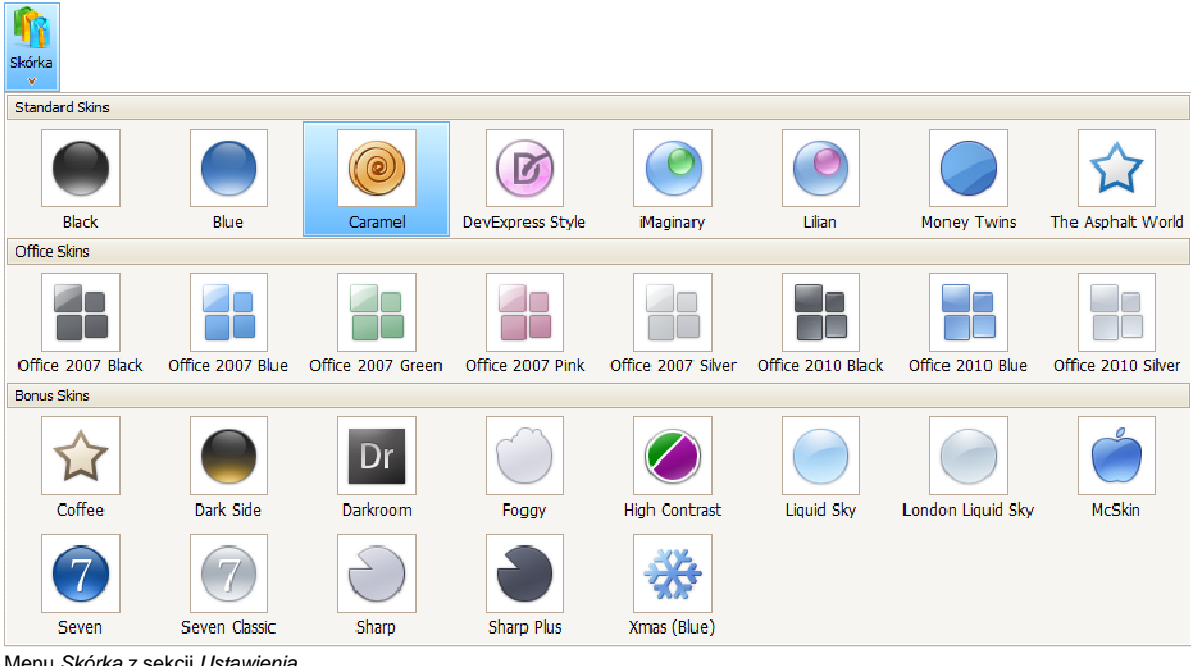

Menu Skórka z sekcji Ustawienia

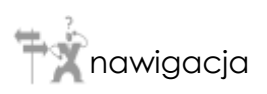

Ekran główny > Menu główne > Mapa > Ustawienia > Skórka •

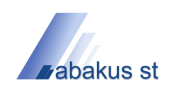

## 2.2.4.2 Okna

informacja

Funkcja umożliwiająca zmianę widoczności okien narzędziowych.

| C            | )kna 👻     |
|--------------|------------|
| $\sim$       | GPS        |
| $\sim$       | Legenda    |
| $\sim$       | Obiekty    |
| $\sim$       | Znalezione |
| $\checkmark$ | Informacje |
| $\sim$       | Trasa      |

Menu Okna z sekcji Ustawienia

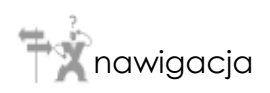

• Ekran główny > Menu główne > Mapa > Ustawienia > Okna

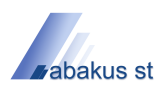

## 2.3 Wyszukiwanie

## informacja

Menu *Wyszukiwanie* grupuje funkcje umożliwiające wyszukiwanie obiektów oraz adresów w aktualnie załadowanym projekcie mapowym.

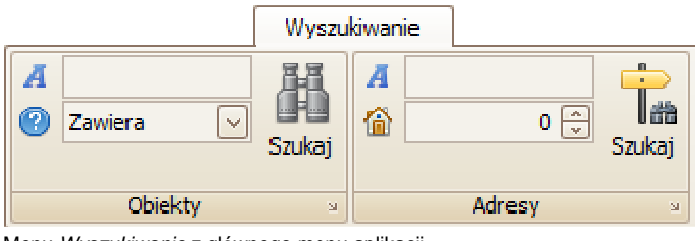

Menu Wyszukiwanie z głównego menu aplikacji

nawigacja

- Obiekty
- Adresy
- Ekran główny > Menu główne > Wyszukiwanie

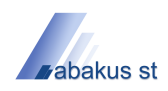

## 2.3.1 Obiekty

## informacja

Sekcja Obiekty umożliwia wyszukiwanie obiektów w aktualnie załadowanym projekcie mapowym.

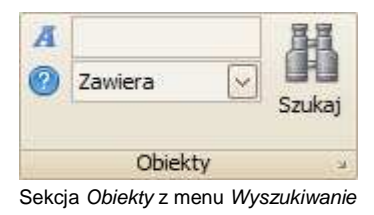

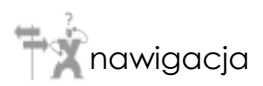

Ekran główny > Menu główne > Wyszukiwanie > Obiekty

## funkcjonalności

• Szukaj - funkcja uruchamiająca proces wyszukiwania obiektów.

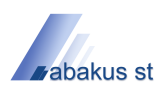

## 2.3.2 Adresy

## informacja

Sekcja Adresy umożliwia wyszukiwanie adresów w aktualnie załadowanym projekcie mapowym.

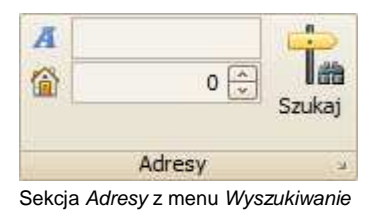

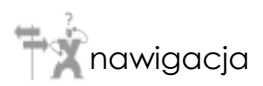

Ekran główny > Menu główne > Wyszukiwanie > Adresy

## funkcjonalności

• Szukaj - funkcja uruchamiająca proces wyszukiwania adresu.

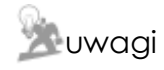

Przed przystąpieniem do wyszukiwania adresów, konieczna jest właściwa konfiguracja warstw wektorowych, możliwa do wykonania za pomocą zakładki *Adresy* okna *Ustawienia warstwy*.

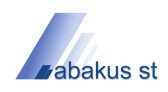

## 2.4 Wydruk

#### informacja

Menu *Wydruk* grupuje funkcje umożliwiające drukowanie oraz eksport do pliku aktualnie załadowanego projektu mapowego.

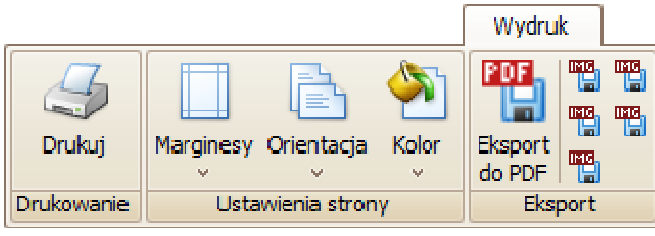

Menu Wydruk z głównego menu aplikacji

nawigacja

- Drukowanie
- Ustawienia strony
- Eksport
- Ekran główny > Menu główne > Wydruk

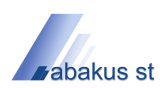

#### 2.4.1 Drukowanie

informacja

Sekcja *Drukowanie* umożliwia szybki wydruk widocznego obszaru aktualnie załadowanego projektu mapowego.

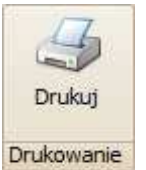

Sekcja Drukowanie z menu Wydruk

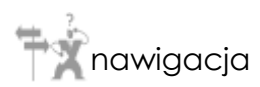

• Ekran główny > Menu główne > Wydruk > Drukowanie

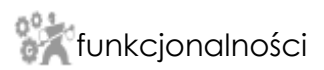

Drukuj - funkcja uruchamiająca proces szybkiego drukowania.

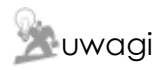

Proces drukowania rozpoczyna się natychmiast po uruchomieniu funkcji *Drukuj*, wykorzystując domyślną drukarkę systemu Windows.

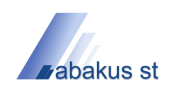

## 2.4.2 Ustawienia strony

#### informacja

Sekcja *Ustawienia strony* umożliwia modyfikację parametrów strony, na której zostanie wydrukowany projekt mapowy.

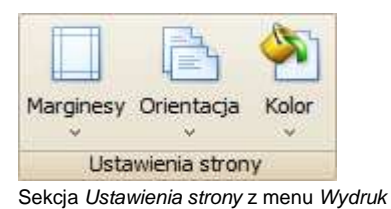

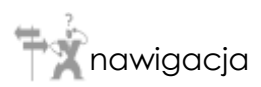

• Ekran główny > Menu główne > Wydruk > Ustawienia strony

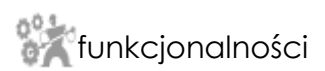

- Marginesy
- Orientacja
- Kolor

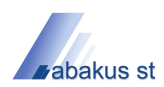

## 2.4.2.1 Marginesy

## informacja

Funkcja umożliwiająca zmianę rozmiaru marginesów strony wydruku.

| Marginesy                     | ,                              |                      |                |
|-------------------------------|--------------------------------|----------------------|----------------|
| <u> </u>                      |                                | )                    |                |
| Niestand<br>Górny 2<br>Lewy 2 | <b>dardo</b><br>25.00<br>25.00 | we<br>Dolny<br>Prawy | 25.00<br>25.00 |
|                               |                                |                      |                |
| Normain<br>Giórny 2<br>Lewy 2 | e<br>25.00<br>25.00            | Dolny<br>Prawy       | 25.00<br>25.00 |
|                               |                                |                      |                |
| Wąskie<br>Górny 1<br>Lewy :   | 12.70<br>12.70                 | Dolny<br>Prawy       | 12.70<br>12.70 |
|                               |                                |                      |                |
| Umiarko<br>Górny 2<br>Lewy 3  | wane<br>25.40<br>19.10         | Dolny<br>Prawy       | 25.40<br>19.10 |
|                               |                                |                      |                |
| Szerokie<br>Górny Z<br>Lewy ! | 25.40<br>50.80                 | Dolny<br>Prawy       | 25.40<br>50.80 |

Menu Marginesy z sekcji Ustawienia strony

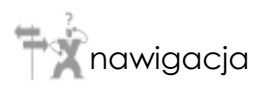

• Ekran główny > Menu główne > Wydruk > Ustawienia strony > Marginesy

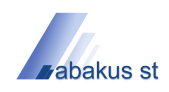

## 2.4.2.2 Orientacja

informacja

Funkcja umożliwiająca zmianę orientacji strony wydruku.

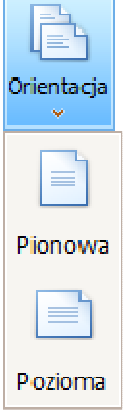

Menu Orientacja z sekcji Ustawienia strony

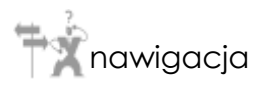

• Ekran główny > Menu główne > Wydruk > Ustawienia strony > Orientacja

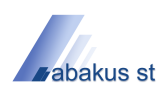

## 2.4.2.3 Kolor

## informacja

Funkcja umożliwiająca zmianę koloru strony wydruku.

| Kolor     |            |            |            |             |   |
|-----------|------------|------------|------------|-------------|---|
|           |            |            |            |             |   |
| Black     | DimGray    | Gray       | DarkGray   | Silver      | = |
|           |            |            |            |             |   |
| LightGray | Gainsboro  | WhiteSmoke | White      | RosyBrown   |   |
|           |            |            |            |             |   |
| IndianRed | Brown      | Firebrick  | LightCoral | Maroon      |   |
|           |            |            |            |             |   |
| DarkRed   | Red        | Snow       | MistyRose  | Salmon      |   |
|           |            |            |            |             |   |
| Tomato    | DarkSalmon | Coral      | OrangeRed  | LightSalmon |   |
|           |            |            |            |             |   |
|           |            |            |            |             |   |

Menu Kolor z sekcji Ustawienia strony

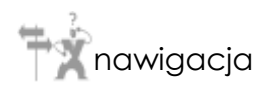

• Ekran główny > Menu główne > Wydruk > Ustawienia strony > Kolor

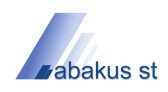

## 2.4.3 Eksport

informacja

Sekcja *Eksport* umożliwia zapis widocznego obszaru aktualnie załadowanego projektu mapowego do pliku graficznego.

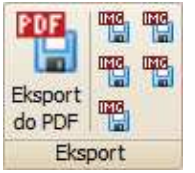

Sekcja Eksport z menu Wydruk

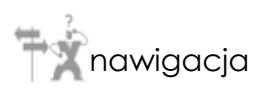

• Ekran główny > Menu główne > Wydruk > Eksport

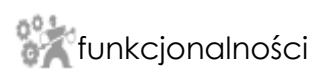

- Eksport do PDF
- Eksport do JPG
- Eksport do BMP
- Eksport do PNG
- Eksport do GIF
- Eksport do TIFF

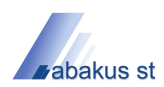

## 2.5 Trasa

## informacja

Menu Trasa grupuje funkcje umożliwiające wyznaczanie trasy oraz obszaru dojazdu.

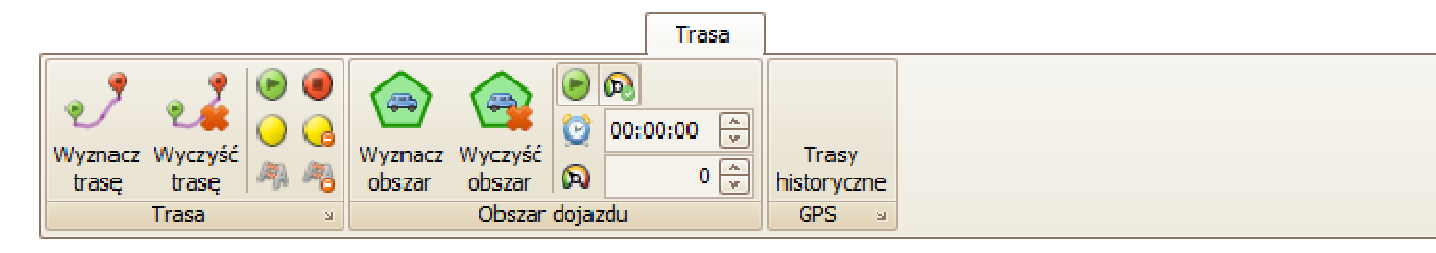

Menu Trasa z głównego menu aplikacji

nawigacja

- Wyznaczanie trasy
- Obszar dojazdu
- GPS
- Ekran główny > Menu główne > Trasa

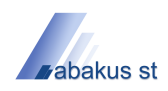

## 2.5.1 Wyznaczanie trasy

#### 🕖 informacja

Sekcja *Trasa* umożliwia wyznaczenie trasy pomiędzy punktami orientacyjnymi umieszczonymi na mapie przez użytkownika. W celu wyznaczenia trasy konieczne jest określenie punktu początkowego i końcowego. Opcjonalnie można również zdefiniować punkty pośrednie oraz blokady, umożliwiające pomijanie określonych odcinków dróg podczas wyznaczania trasy.

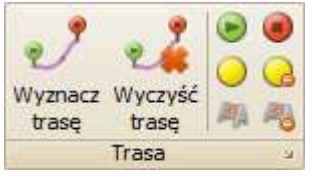

Sekcja Wyznaczanie trasy z menu Trasa

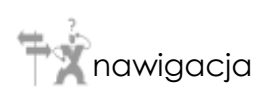

• Ekran główny > Menu główne > Trasa > Wyznaczanie trasy

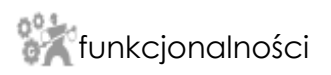

- Wyznacz trasę funkcja uruchamiająca proces wyznaczania trasy,
- Wyczyść trasę funkcja usuwająca wyznaczoną trasę z obszaru mapy,
- Ustaw punkt początkowy funkcja umożliwiająca umiejscowienie punktu początkowego trasy na mapie,
- Ustaw punkt końcowy funkcja umożliwiająca umiejscowienie punktu końcowego trasy na mapie,
- Ustaw punkt pośredni funkcja umożliwiająca umiejscowienie punktu pośredniego trasy na mapie,
- Usuń punkty pośrednie funkcja umożliwiająca usunięcie wszystkich punktów pośrednich trasy z obszaru mapy,
- Ustaw blokadę funkcja umożliwiająca umiejscowienie blokady określonego odcinka drogi na mapie,
- Usuń blokady funkcja umożliwiająca usunięcie wszystkich blokad z obszaru mapy.

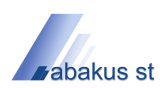

### 2.5.2 Obszar dojazdu

## informacja

Sekcja *Obszar dojazdu* umożliwia wyznaczenie obszaru obejmującego wszystkie trasy jakie może przebyć pojazd w określonym czasie, wyruszając z określonego przez użytkownika punktu początkowego.

Rozróżnia się dwa warianty wyznaczania obszaru dojazdu:

- na podstawie średniej prędkości zdefiniowanej przez użytkownika,
- na podstawie prędkości zapisanej w postaci atrybutów poszczególnych obiektów warstwy wektorowej.

| $\odot$ | ଭ                                                                                                    |
|---------|----------------------------------------------------------------------------------------------------|
| Q       | 00:00:00                                                                                                    |
| 6       | 0 🌲                                                                                                    |
| dojaz   | :du                                                                                                    |
|         | De la composición de la composición de la compos |

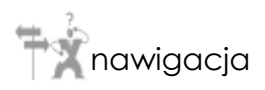

Ekran główny > Menu główne > Trasa > Obszar dojazdu

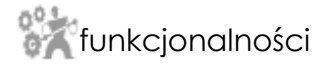

- Wyznacz obszar funkcja uruchamiająca proces wyznaczania obszaru dojazdu,
- Wyczyść obszar funkcja ukrywająca widoczność wszystkich wyznaczonych obszarów dojazdu,
- Ustaw punkt początkowy funkcja umożliwiająca umiejscowienie punktu początkowego na mapie,
- Uwzględnij średnią prędkość funkcja umożliwiające włączenie uwzględniania średniej prędkości podanej przez użytkownika,
- Czas pole edycyjne umożliwiające wprowadzenie czasu dojazdu,
- Średnia prędkość pole edycyjne umożliwiające wprowadzenie średniej prędkości.

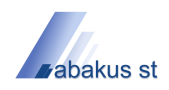

## 2.5.3 GPS

informacja

Sekcja GPS umożliwia przeglądanie tras historycznych zarejestrowanych przy pomocy terminali GPS.

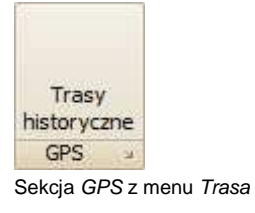

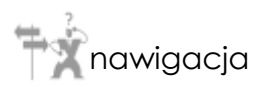

Ekran główny > Menu główne > Trasa > GPS

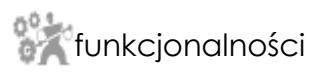

Trasy historyczne

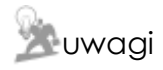

Funkcjonalność dostępna tylko przy współpracy z systemem SWD-ST v2.5

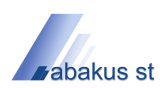

## 2.5.3.1 Trasy historyczne

## informacja

Okno umożliwia przeglądanie tras historycznych zarejestrowanych przy pomocy terminali GPS.

| TI | rasy samochod   | lów                   |             |        |      |    |       |           |   |                       | ×   |
|----|-----------------|-----------------------|-------------|--------|------|----|-------|-----------|---|-----------------------|-----|
|    | Ċ               |                       |             |        |      |    |       |           |   |                       | 0   |
|    | Podział na wyja | zdy Podział na samoch | ody         |        |      |    |       |           |   |                       |     |
|    | Id              | Data                  | Nr meldunku | Symbol | Opis | Id | Nazwa | Jednostka |   | Zakres                |     |
|    |                 |                       |             |        |      |    |       |           | d | od 2010-11-02 💟 09:00 |     |
|    |                 |                       |             |        |      |    |       |           | d | do 2011-02-09 🖂 09:00 |     |
|    |                 |                       |             |        |      |    |       |           |   | Aktualna służba       |     |
|    |                 |                       |             |        |      |    |       |           |   |                       |     |
|    |                 |                       |             |        |      |    |       |           |   |                       |     |
|    |                 |                       |             |        |      |    |       |           |   |                       |     |
|    |                 |                       |             |        |      |    |       | [         |   | 1                     | ) 🕂 |

no Trasy samochodów

nawigacja

• Ekran główny > Menu główne > Trasa > GPS > Trasy historyczne

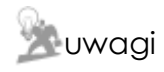

Funkcjonalność dostępna tylko przy współpracy z systemem SWD-ST v2.5

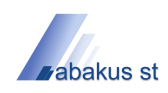

## 2.6 Administracja

informacja

Menu *Administracja* udostępnia narzędzia umożliwiające zarządzanie aplikacją oraz źródłami danych przestrzennych ładowanych w formie warstw do aplikacji.

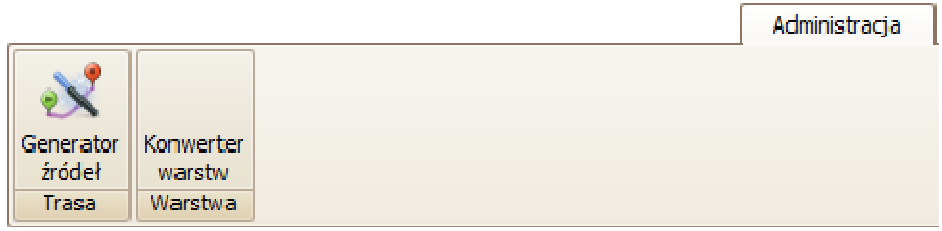

Menu Administracja z głównego menu aplikacji

nawigacja

- Trasa
- Warstwa
- Ekran główny > Menu główne > Administracja

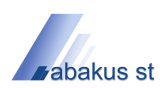

## 2.6.1 Trasa

informacja

Sekcja Trasa umożliwia zarządzanie źródłami mechanizmu wyznaczania trasy.

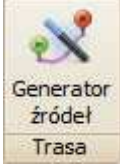

Sekcja Trasa z menu Administracja

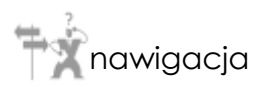

• Ekran główny > Menu główne > Administracja > Trasa

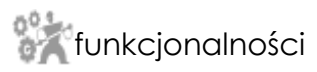

Generator źródeł

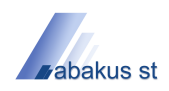

## 2.6.1.1 Generator źródeł

#### informacja

Okno umożliwia generowanie źródeł wymaganych przez mechanizm wyznaczania trasy.

Wyróżnić można trzy tryby generowania źródeł mechanizmu rutującego:

- trasa najkrótsza domyślnie zawsze włączona,
- trasa najszybsza,
- trasa jednokierunkowa.

| Ścieżka źródeł | C:\Layers\Routing        |                             | Generuj     |            |   |
|----------------|--------------------------|-----------------------------|-------------|------------|---|
| /arstwa        | [wybierz wartość]        | ~                           | simpleButto | pleButton1 |   |
| Konfigura      | cja trasy najszybszej    | Konfiguracja trasy jednokie | erunkowej   |            |   |
| Tryb           | Prędkość 🖂               | Pole 'jednolderunkowa'      | wybierz wał | tość]      | ~ |
| Pole 'prędkoś  | 🛙 [wybierz wartość] 🛛 💌  | Pole 'klerunek'             | wybierz wał | tość]      | 9 |
| Pole 'kategori | a' (wybierz wartość) 🛛 🖌 | Wartość 'jednokierunkowa'   |             |            |   |
| Kategoria      | Wartość                  | Wartość 'kierunek'          |             |            |   |
|                |                          |                             |             |            |   |
|                |                          |                             |             |            |   |
|                |                          |                             |             |            |   |

Okno Generator źródeł rutowania

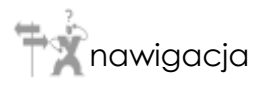

• Ekran główny > Menu główne > Administracja > Trasa > Generator źródeł

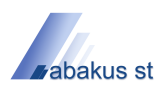

## 2.6.2 Warstwa

informacja

Sekcja *Warstwa* umożliwia zarządzanie źródłami danych przestrzennych ładowanych w formie warstw do aplikacji.

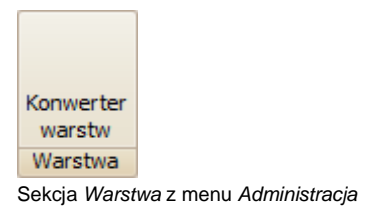

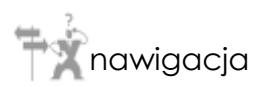

• Ekran główny > Menu główne > Administracja > Warstwa

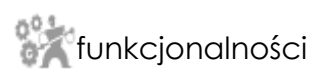

Konwerter warstw
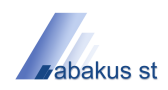

## 2.7 Pasek szybkiego dostępu

## informacja

Pasek szybkiego dostępu umożliwia bezpośredni dostęp do wybranych przez użytkownika, najczęściej wykorzystywanych funkcji aplikacji.

Aby wybrana funkcja z głównego menu aplikacji znalazła się na pasku szybkiego dostępu, należy naprowadzić na nią wskaźnik myszy, wcisnąć jej prawy przycisk, a następnie wybrać opcję *Dodaj do paska szybkiego dostępu*.

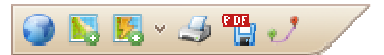

Pasek szybkiego dostępu z głównego menu aplikacji

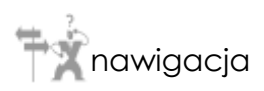

• Ekran główny > Menu główne > Pasek szybkiego dostępu

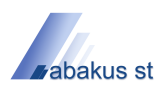

#### 3.0 Okna narzędziowe

## informacja

Rozdział ten zawiera szczegółowy opis poszczególnych okien narzędziowych aplikacji Mapa-ST v3.0.

Trawigacja

- Legenda
- Obiekty
- Obiekty znalezione
- Informacje
- Trasa
- GPS
- Ekran główny > Okna narzędziowe

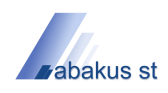

## 3.1 Legenda

#### informacja

Okno *Legenda* prezentuje drzewo powłok i warstw aktualnie otwartego projektu mapowego, umożliwiając jednocześnie zarządzanie jego elementami:

- dodawanie lub usuwanie powłok oraz warstw,
- konfigurację,
- zmianę kolejności elementów.

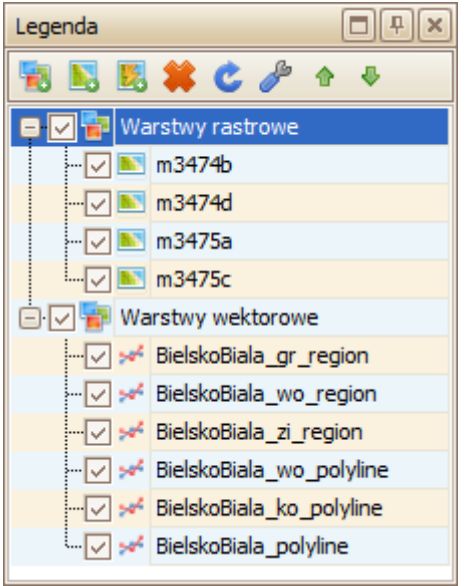

Okno narzędziowe Legenda

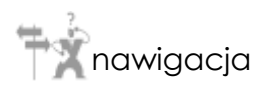

Ekran główny > Okna narzędziowe > Legenda

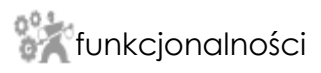

Dodaj powłokę

Strona 38 z 98

Modernizacja i rozbudowa Systemu Wspomagania Decyzji - Systemu Teleinformatycznego Umowa nr PL/000173404/2009-15 z dnia 31.08.2009r

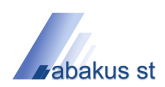

- Dodaj warstwę
- Dodaj warstwę dynamiczną
- Usuń funkcja umożliwiająca usunięcie zaznaczonych powłok lub warstw z aktualnego projektu,
- Odśwież funkcja umożliwiająca odświeżenie danych przestrzennych wyświetlanych w obszarze mapy,
- Ustawienia funkcja umożliwiająca zmianę ustawień powłok lub warstw,
- W górę funkcja umożliwiająca przemieszczenie wybranej powłoki lub warstwy o jedna pozycje do góry,
- W dół funkcja umożliwiająca przemieszczenie wybranej powłoki lub warstwy o jedna pozycje w dół.

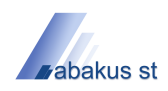

## 3.1.1 Dodaj powłokę

## informacja

Funkcja umożliwiająca dodanie statycznej lub dynamicznej powłoki (elementu grupującego warstwy) do aktualnie edytowanego projektu mapowego. Wśród powłok wyróżnić można ich dwa zasadnicze rodzaje:

- powłokę statyczną zawierającą wyłącznie warstwy statyczne,
- powłokę dynamiczną zawierająca wyłącznie warstwy dynamiczne.

| Dodaj<br>powłokę | v          |
|------------------|------------|
|                  | Statyczna  |
|                  | Dynamiczna |
| lenu Doda        | aj powłokę |

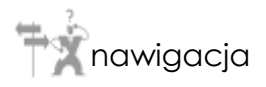

• Ekran główny > Okna narzędziowe > Legenda > Dodaj powłokę

- Statyczna funkcja umożliwiająca dodanie statycznej powłoki do projektu mapowego,
- Dynamiczna funkcja umożliwiająca dodanie dynamicznej powłoki do projektu mapowego.

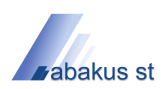

#### 3.1.2 Dodaj warstwę

## 🥡 informacja

Funkcja umożliwiająca dodanie warstwy statycznej do aktualnie edytowanego projektu mapowego. Źródłem danych przestrzennych warstwy statycznej jest plik lub zbiór plików zlokalizowany na nośniku danych.

Po wybraniu tej funkcji, zostanie wyświetlone okno dialogowe z prośbą o wskazanie ścieżki do pliku zawierającego dane przestrzenne.

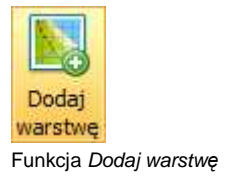

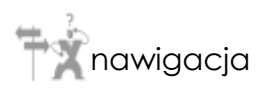

• Ekran główny > Okna narzędziowe > Legenda > Dodaj warstwę

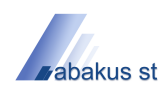

## 3.1.3 Dodaj warstwę dynamiczną

### informacja

Funkcja umożliwiająca dodanie warstwy dynamicznej do aktualnie edytowanego projektu mapowego. Źródłem danych przestrzennych warstwy dynamicznej jest baza danych systemu SWD-ST.

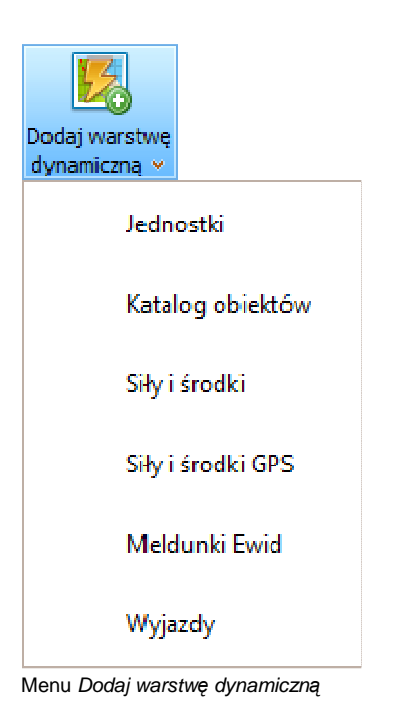

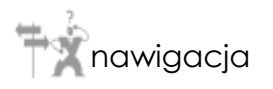

• Ekran główny > Okna narzędziowe > Legenda > Dodaj warstwę dynamiczną

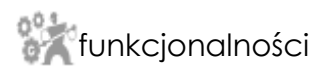

- Jednostki funkcja umożliwiająca dodanie warstwy jednostek organizacyjnych,
- Katalog obiektów funkcja umożliwiająca dodanie warstwy katalogu obiektów geograficznych,
- Siły i środki funkcja umożliwiająca dodanie warstwy sił i środków,
- Siły i środki GPS funkcja umożliwiająca dodanie warstwy GPS śledzącej aktualne położenie sił i środków,
- Meldunki Ewid funkcja umożliwiająca dodanie warstwy meldunków EWID,

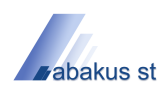

• *Wyjazdy* - funkcja umożliwiająca dodanie warstwy wyjazdów.

## 3.2 Obiekty

## 🥡 informacja

Okno *Obiekty* prezentuje drzewo obiektów danych przestrzennych warstw aktualnie otwartego projektu mapowego.

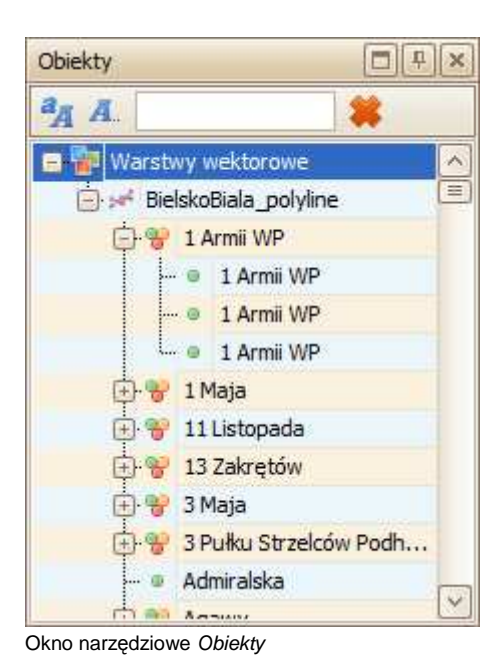

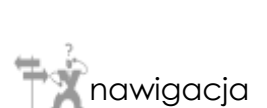

• Ekran główny > Okna narzędziowe > Obiekty

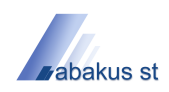

### 3.3 Obiekty znalezione

### 🥡 informacja

Okno *Obiekty znalezione* prezentuje drzewo obiektów zaznaczonych na mapie za pomocą predefiniowanych kształtów, obecnych w sekcji *Selekcja* głównego menu aplikacji, umożliwiających funkcję *Zaznaczania*.

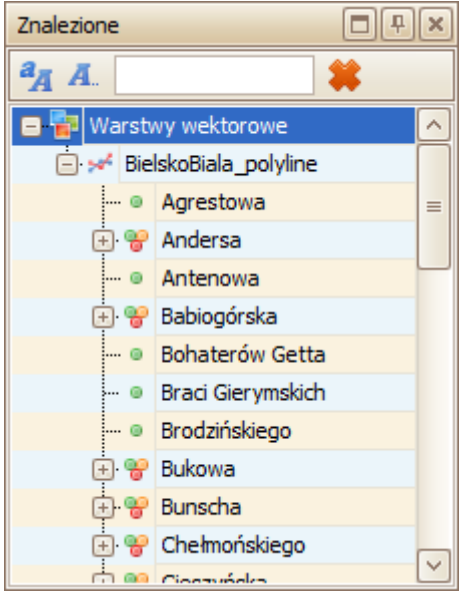

Okno narzędziowe Obiekty znalezione

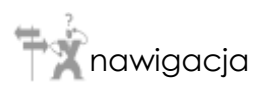

• Ekran główny > Okna narzędziowe > Obiekty znalezione

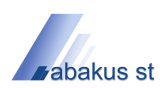

#### 3.4 Informacje

## 🥡 informacja

Okno *Informacje* prezentuje listę atrybutów obiektów wskazanych w obszarze mapy za pomocą wskaźnika myszy korzystając z funkcji *Informacje*.

| Informacje                                                                                                  | ∎₽× |
|----------------------------------------------------------------------------------------------------|-----|
| Q Q                                                                                                    |     |
| BielskoBiala_polyline<br>ULICA: Piłsudskiego<br>TYP: główna<br>DROGI: 3<br>SYM_IMAGIS: 002779<br>ID: 337101 |     |
|                                                                                                    | ~   |

Okno narzędziowe Informacje

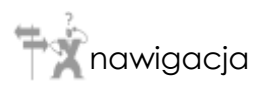

• Ekran główny > Okna narzędziowe > Informacje

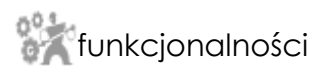

- Powiększ funkcja umożliwiająca zwiększenie czcionki w oknie,
- Pomniejsz funkcja umożliwiająca zmniejszenie czcionki w oknie.

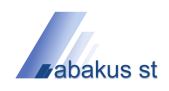

## 3.5 Trasa

#### informacja

Okno *Trasa* zawiera szczegółowy opis trasy wyznaczonej przy wykorzystaniu funkcji *Wyznaczanie trasy*.

| Trasa | 1           |               |              | <b>•••</b> | × |
|-------|-------------|---------------|--------------|------------|---|
| Id    | Kierunek    | Opis          | Obiekt       | Dystans    | ^ |
| 1     | Î           | Prosto        | Spółdzielców | 330,96     | = |
| 2     | Î           | Prosto        | Spółdzielców | 99,68      |   |
| 3     | Î           | Prosto        | Cieszyńska   | 135,46     |   |
| 4     | Î           | Prosto        | Cieszyńska   | 81,75      |   |
| 5     | Î           | Prosto        | Cieszyńska   | 65,74      |   |
| 6     | Î           | Prosto        | Cieszyńska   | 107,67     |   |
| 7     | Î           | Prosto        | Cieszyńska   | 65,92      |   |
| 8     | r           | Lekko w prawo |              | 14, 19     |   |
| 9     | Î           | Prosto        |              | 17,99      |   |
| 10    | r           | Lekko w prawo | Cieszyńska   | 58,09      | ~ |
|       | -           |               |              |            | - |
| Długo | sć trasy: 7 | 626.16        |              |            |   |

Okno narzędziowe Trasa

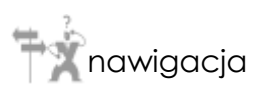

• Ekran główny > Okna narzędziowe > Trasa

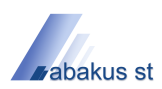

## 3.6 GPS

# informacja

Okno *GPS* prezentuje drzewo obiektów przestrzennych należących do obecnych w projekcie warstw *Siły i środki GPS*. Dodanie wspomnianych warstw odbywa się przy pomocy funkcji *Dodaj warstwę dynamiczną*.

| GPS | GPS   |                 |           |                |                 |                 |         |               |             |          |          |
|-----|-------|-----------------|-----------|----------------|-----------------|-----------------|---------|---------------|-------------|----------|----------|
| Naz | wa    | *               | ID        | WSP_X          | WSP_Y           | NAZWA           | NR_JRG  | NAZWA_JRG     | NR_OPER     | PREDKOSC | KIERUNEK |
|     | 🖌 Sił | y i środki GPS  |           |                |                 |                 |         |               |             |          |          |
|     | 0     | GBA Star        | 397112336 | 18° 59' 17,36" | 49° 48' 26,368" | GBA Star        | 1236000 | KP PSP Żywiec | <br>danych> | 0        | 0        |
|     | 0     | Skuter na śnieg | 430112336 | 12° 46' 18,45" | 49° 56' 56,56"  | Skuter na śnieg | 1236000 | KP PSP Żywiec | <br>danych> | 0        | 0        |
|     | L 💿   | SLOp Honda      | 407112336 | 18° 59' 17,52" | 49° 48' 26,43"  | SLOp Honda      | 1236001 | JRG Żywiec    | <br>danych> | 0        | 0        |
|     |       |                 |           |                |                 |                 |         |               |             |          |          |
|     |       |                 |           |                |                 |                 |         |               |             |          |          |

Okno narzędziowe GPS

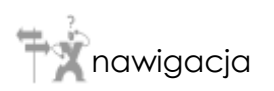

• Ekran główny > Okna narzędziowe > GPS

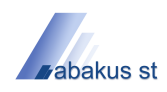

## 4.0 Konfiguracja

informacja

Rozdział ten zawiera informacje na temat sposobu konfiguracji okna mapowego jak również poszczególnych powłok oraz warstw stanowiących elementy składowe projektu.

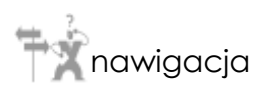

- Ustawienia mapy
- Ustawienia powłoki
- Ustawienia warstwy
- Ekran główny > Konfiguracja

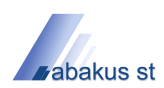

#### 4.1 Ustawienia mapy

#### informacja

Okno Ustawienia mapy umożliwia zmianę ustawień okna mapowego.

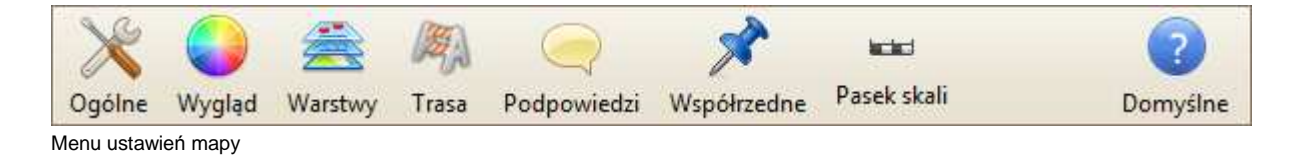

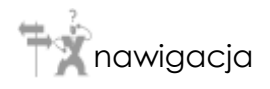

- Ogólne
- Wygląd
- Warstwy
- Trasa
- Podpowiedzi
- Współrzędne
- Pasek skali
- Ekran główny > Konfiguracja > Ustawienia mapy

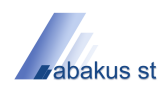

## 4.1.1 Ogólne

## informacja

Zakładka Ogólne umożliwia zmianę podstawowych ustawień okna mapowego.

| <mark>ólne</mark> Wygląd Warstwy T | rasa Podpowiedzi Ws           | półrzedne | Pasek skali         | Domyśli |
|------------------------------------|-------------------------------|-----------|---------------------|---------|
| Podstawowe                         |                               |           |                     |         |
| Jednostka mapy                     | Metr                          |           |                     |         |
| Jednostka odległości               | Metr                          | ~         |                     |         |
| Jednostka powierzchni              | Metr kwadratowy               | ~         |                     |         |
| Tryb zmiany rozmiaru               | Zachowaj skalę 🛛 🔛            |           |                     |         |
| Tryb pracy kółka myszy             | Obrót w górę - pomniejsz 🛛 😥  |           |                     |         |
| Promień wyszukiwania obiektów      |                               | 20 🔶      | [pikseli]           |         |
| Katalog cache                      | C: \Users \Administrator \App | Data Roar | ming\MapaSTv3\Cache | )       |
| Śledzenie kształtów                |                               |           |                     |         |
| Tryb śledzenia                     | Gdy niewidoczny               | ~         |                     |         |
| Rodzaj śledzenia                   | Wyśrodkuj                     | ~         |                     |         |
|                                    |                               |           |                     |         |

Zakładka Ogólne okna Ustawienia mapy

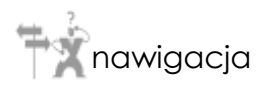

Ekran główny > Konfiguracja > Ustawienia mapy > Ogólne

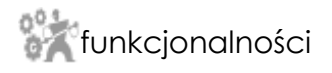

Strona 50 z 98

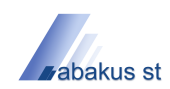

- *Jednostka mapy* funkcja umożliwiająca zmianę jednostki w jakiej wyświetlane są warstwy projektu mapowego,
- Jednostka odległości funkcja umożliwiająca zmianę jednostki pomiaru odległości,
- Jednostka powierzchni funkcja umożliwiająca zmianę jednostki pomiaru powierzchni,
- *Tryb zmiany rozmiaru* funkcja umożliwiająca zmianę sposobu dopasowania obszaru mapy podczas zmiany rozmiaru okna aplikacji,
- Tryb pracy kółka myszy funkcja umożliwiająca zmianę sposobu działania kółka myszy,
- Promień wyszukiwania obiektów funkcja umożliwiająca zmianę promienia wokół wskaźnika myszy, wewnątrz którego będą wyszukiwane obiekty podczas korzystania z funkcji Informacje lub funkcji pokazywania podpowiedzi do obiektów warstw,
- Katalog cache funkcja umożliwiająca zmianę folderu, w którym będzie przechowywana pamięć podręczna zbuforowanych powłok,
- *Tryb śledzenia* funkcja umożliwiająca zmianę trybu śledzenia obiektów przestrzennych warstw podczas korzystania z funkcji *Podświetl* w oknach narzędziowych Obiekty, Obiekty znalezione oraz Trasa,
- *Rodzaj śledzenia* funkcja umożliwiająca zmianę sposobu dopasowania obszaru mapy podczas śledzenia.

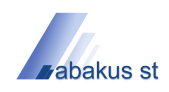

## 4.1.2 Wygląd

## 🥡 informacja

Zakładka *Wygląd* umożliwia zmianę ustawień związanych ze sposobem renderowania okna mapowego.

| gólne Wygląd                     | Warstwy Trasa Podpowiedzi Współrzedne Pasek skali | Comyśln |
|----------------------------------|---------------------------------------------------|---------|
| Kolory                           |                                                   |         |
| Kolor tła                        | 0; 255; 255; 255                                  |         |
| Jakość renderow                  | ania                                              |         |
| Jakość rysowani                  | a Domyślna                                        |         |
| Jakość kompozyc                  | ji Domyślna                                       |         |
| Tryb anty <mark>a</mark> liasing | u Domyślny                                        |         |
|                                  |                                                   |         |

Zakładka Wygląd okna Ustawienia mapy

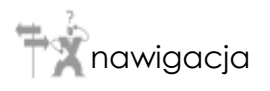

• Ekran główny > Konfiguracja > Ustawienia mapy > Wygląd

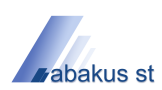

- Kolor tła funkcja umożliwiająca zmianę koloru tła obszaru mapy,
- Jakość rysowania funkcja umożliwiająca zmianę jakości renderowania warstw obszaru mapy,
- *Jakość kompozycji* funkcja umożliwia zmianę jakości scalania poszczególnych warstw w jeden wynikowy obraz,
- *Tryb antyaliasingu* funkcja umożliwia włączenie wygładzania podczas renderowania linii, krzywych oraz krawędzi obszarów.

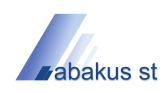

## 4.1.3 Warstwy

#### informacja

Zakładka Warstwy umożliwia zmianę stylów przypisanych do wewnętrznych warstw okna mapowego.

| stawien                | ia mapy  | /             |              |             | 40.55               |                      |                      |
|------------------------|----------|---------------|--------------|-------------|---------------------|----------------------|----------------------|
| X<br>Ogólne            | Wygląd   | Warstwy       | Man<br>Trasa | Podpowiedzi | <b>W</b> spółrzedne | ∎ci∎:<br>Pasek skali | <b>?</b><br>Domyślne |
| Warst                  | wa podśv | vietlenia     |              |             |                     |                      |                      |
| Styl pu                | unktu    | Czerwony [R:  | 8, P:61%]    |             |                     |                      |                      |
| Styl lin               | ńi 🛛     | Czerwony [R:  | 5, P:61%]    | <<br>×<br>× |                     |                      |                      |
| Styl ob                | oszaru   | Czerwony [R:  | 2, P:61%]    | VX          |                     |                      |                      |
| Warst                  | wa trasy |               |              |             |                     |                      |                      |
| Styl <mark>l</mark> in | พี       | Fioletowy [R: | 5, P:61%]    | VX          |                     |                      |                      |
|                        |          |               |              |             |                     |                      |                      |
|                        |          |               |              |             |                     |                      |                      |
|                        |          |               |              |             |                     |                      |                      |
|                        |          |               |              |             |                     |                      |                      |
|                        |          |               |              |             |                     |                      | ok Anihii            |
|                        |          |               |              |             |                     |                      |                      |

Zakładka Warstwy okna Ustawienia mapy

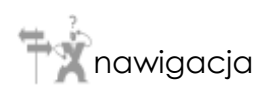

Ekran główny > Konfiguracja > Ustawienia mapy > Warstwy

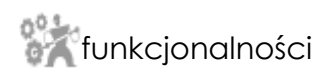

- Styl punktu funkcja umożliwiająca zmianę stylu renderowania punktu,
- Styl linii funkcja umożliwiająca zmianę stylu renderowania linii,

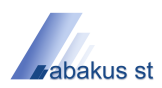

• Styl obszaru - funkcja umożliwiająca zmianę stylu renderowania obszaru.

#### 4.1.4 Trasa

### informacja

Zakładka Trasa umożliwia zmianę ustawień mechanizmu rutującego.

| stawienia mapy                          |                                     | [        |
|-----------------------------------------|-------------------------------------|----------|
| X V Z Z Z Z Z Z Z Z Z Z Z Z Z Z Z Z Z Z | Podpowiedzi Współrzedne Pasek skali | Domyślne |
| Wyznaczanie trasy                       |                                     |          |
| Rodzaj trasy                            | Najkrótsza                          |          |
| Ścieżka źródeł rutowania                | C:\Layers\Routing                   | •••      |
| Promień wyszukiwania punktów trasy      | 100 💭                               |          |
| Obszar dojazdu                          |                                     |          |
| Współczynnik dokł. obszaru dojazdu      | 30 💮 [1-100]                        |          |
|                                         |                                     |          |
|                                         |                                     |          |
|                                         |                                     |          |
|                                         |                                     |          |
|                                         |                                     |          |
|                                         |                                     |          |
|                                         | Ok                                  | Anuluj   |

Zakładka Trasa okna Ustawienia mapy

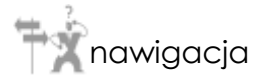

• Ekran główny > Konfiguracja > Ustawienia mapy > Trasa

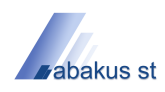

- Rodzaj trasy funkcja umożliwiająca zmianę rodzaju wyznaczania trasy,
- Ścieżka źródeł rutowania funkcja umożliwiająca zmianę ścieżki do folderu zawierającego źródła mechanizmu rutującego. Źródła tworzone są z wykorzystaniem Generatora źródeł.
- Promień wyszukiwania punktów trasy funkcja umożliwiająca zmianę promienia wokół punktów trasy, wewnątrz którego będą wyszukiwane najbliższe im obiekty przestrzenne mapy podczas korzystania z funkcji Wyznaczanie trasy lub funkcji Obszar dojazdu,
- Współczynnik dokładności obszaru dojazdu funkcja umożliwiająca zmianę współczynnika dokładności wyznaczania obszaru dojazdu. Im większa dokładność, tym większa ilość czasu potrzebnego do wyznaczenia obszaru.

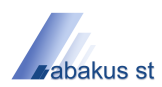

### 4.1.5 Podpowiedzi

# 🥡 informacja

Zakładka *Podpowiedzi* umożliwia zmianę ustawień wyświetlania podpowiedzi do obiektów przestrzennych warstw mapy.

| stawien     | ia mapy      |              |               |             |                     |             | ٤               |
|-------------|--------------|--------------|---------------|-------------|---------------------|-------------|-----------------|
| X<br>Ogólne | Wygląd       | 🚔<br>Warstwy | Maga<br>Trasa | Podpowiedzi | <b>W</b> spółrzedne | Pasek skali | <b>Domyślne</b> |
| Po          | kazuj podp   | owiedzi      |               |             |                     |             | l.              |
| □ w         | /yświetlaj n | azwę warstw  | y             |             |                     |             |                 |
| Skala       | minimalna    |              | 0             |             |                     |             |                 |
| Skala       | maksymaln    | a            | 0             | <u>히</u>    |                     |             |                 |
|             |              |              |               |             |                     |             |                 |
|             |              |              |               |             |                     |             |                 |
|             |              |              |               |             |                     |             |                 |
|             |              |              |               |             |                     |             |                 |
|             |              |              |               |             |                     |             |                 |
|             |              |              |               |             |                     |             |                 |
|             |              |              |               |             |                     |             |                 |
|             |              |              |               |             |                     | Ok          | Anuluj          |

Zakładka Podpowiedzi okna Ustawienia mapy

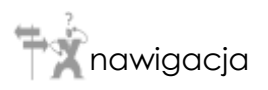

• Ekran główny > Konfiguracja > Ustawienia mapy > Podpowiedzi

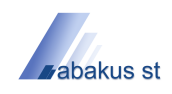

- *Pokazuj podpowiedzi* funkcja umożliwiająca włączenie/wyłączenie wyświetlania podpowiedzi,
- *Wyświetlaj nazwę warstwy* funkcja umożliwiająca włączenie/wyłączenie wyświetlania nazw warstw w podpowiedziach,
- *Skala minimalna* funkcja umożliwiająca ustawienie skali minimalnej, od której podpowiedzi będą wyświetlane,
- *Skala maksymalna* funkcja umożliwiająca ustawienie skali maksymalnej, do której podpowiedzi będą wyświetlane.

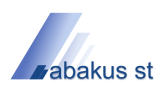

#### 4.1.6 Współrzędne

## 🥡 informacja

Zakładka *Współrzędne* umożliwia zmianę ustawień projekcji oraz formatu wyświetlania i kopiowania współrzędnych do schowka.

| oólne Wyglad V | Varstwoy Trasa | Podpowiedzi  | Współrzedne             | Pasek skali        | 2<br>Domyšlas |
|----------------|----------------|--------------|-------------------------|--------------------|---------------|
| gonie mygiqu i | Turstiny Trust | roupomean    | risponzeone             | na na na na dagan. | bonysin       |
| Projekcja      |                |              |                         |                    |               |
| Wejściowy EPSG | 2180           |              |                         |                    |               |
| Wyjściowy EPSG | 4326           |              |                         |                    |               |
|                |                |              |                         |                    |               |
| Wyświetlanie   |                |              |                         |                    |               |
| Format         | Stopnie, mini  | uty, sekundy |                         |                    |               |
| Kolejność      | Długość pier   | vsza         |                         |                    |               |
|                |                |              |                         |                    |               |
| Kopiowanie     |                |              |                         |                    |               |
| Format         | Dziesiętny     |              |                         |                    |               |
| Kolejność      | Szerokość pie  | erwsza       | $\overline{\mathbf{v}}$ |                    |               |
|                |                |              |                         |                    |               |
|                |                |              |                         |                    |               |
|                |                |              |                         | C                  | 10            |

Zakładka Współrzędne okna Ustawienia mapy

nawigacja Ŧ

• Ekran główny > Konfiguracja > Ustawienia mapy > Współrzędne

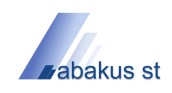

- Wejściowy EPSG funkcja umożliwiająca zmianę wejściowego kodu projekcji współrzędnych,
- Wyjściowy EPSG funkcja umożliwiająca zmianę wyjściowego kodu projekcji współrzędnych,
- Format funkcja umożliwiająca zmianę formatu wyświetlania (kopiowania) współrzędnych,
- *Kolejność* funkcja umożliwiająca zmianę kolejności wyświetlania (kopiowania) współrzędnych.

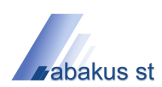

#### 4.1.7 Pasek skali

## informacja

Zakładka Pasek skali umożliwia zmianę ustawień paska skali widocznego w obszarze mapy.

| stawienia m | ару        |          |                          |             | r           | E        |
|-------------|------------|----------|--------------------------|-------------|-------------|----------|
| × <         | ) 🐔        |          |                          | ×           |             | 2        |
| Jgólne Wyg  | ılad Warst | wy Trasa | Podpowiedzi              | Współrzedne | Pasek skali | Domyślne |
| Podstawow   | e          |          |                          |             |             |          |
| Widoczi     | ιy         |          |                          |             |             |          |
| Drukow      | alny       |          |                          |             |             |          |
| System      | Metryczny  |          |                          |             |             |          |
| Położenie   | Dół - lewo |          | $\mathbf{\mathbf{\vee}}$ |             |             |          |
| Wygląd      |            |          |                          |             |             |          |
| Grubość     | 1          | 8 🗘      |                          |             |             |          |
|             |            |          |                          |             |             |          |
|             |            |          |                          |             |             |          |
|             |            |          |                          |             |             |          |
|             |            |          |                          |             |             |          |
|             |            |          |                          |             | <u> </u>    |          |
|             |            |          |                          |             | Ok          | Anuluj   |

Zakładka Pasek skali okna Ustawienia mapy

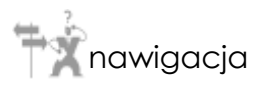

Ekran główny > Konfiguracja > Ustawienia mapy > Pasek skali

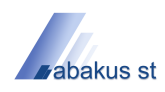

- *Widoczny* funkcja umożliwiająca włączenie/wyłączenie widoczności paska skali w obszarze mapy,
- Drukowalny funkcja umożliwiająca włączenie/wyłączenie widoczności paska skali na wydruku,
- System funkcja umożliwiająca zmianę jednostki w jakiej będzie wyświetlany pasek skali,
- Położenie funkcja umożliwiająca zmianę położenia paska skali w obszarze mapy,
- Grubość funkcja umożliwiająca zmianę grubości paska skali.

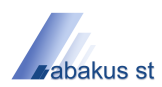

#### 4.2 Ustawienia powłoki

#### informacja

Okno Ustawienia powłoki umożliwia zmianę ustawień powłoki - elementu grupującego warstwy.

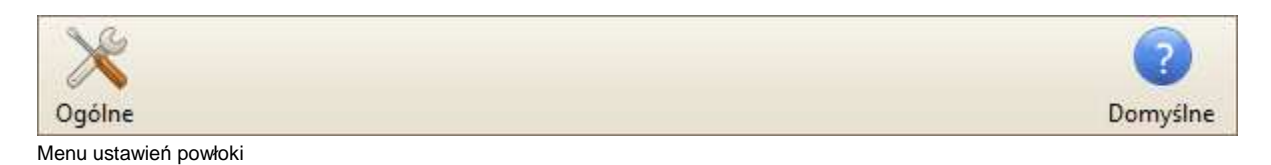

nawigacja

- Ogólne
- Ekran główny > Konfiguracja > Ustawienia powłoki

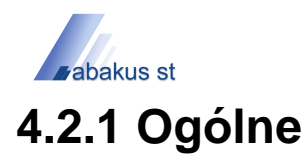

#### informacja

Zakładka Ogólne umożliwia zmianę podstawowych ustawień powłoki.

| Ustawien | ia powłoki                        | ×         |
|----------|-----------------------------------|-----------|
| X        |                                   | 2         |
| Ogólne   |                                   | Domyślne  |
| Nazwa    | Powłoka statyczna                 |           |
| Podst    | awowe                             |           |
| . W      | idoczna<br>każ w drzewie obiektów |           |
| B        | forowanie                         |           |
| Wy       | czyść bufor                       |           |
|          |                                   | Ok Anuluj |

Zakładka Ogólne okna Ustawienia powłoki

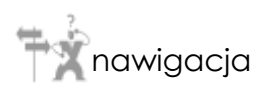

• Ekran główny > Konfiguracja > Ustawienia powłoki > Ogólne

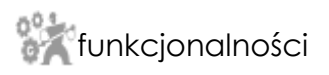

- Nazwa pole umożliwiające zmianę nazwy powłoki,
- Widoczna funkcja umożliwiająca włączenie/wyłączenie widoczności powłoki,
- Pokaż w drzewie obiektów funkcja umożliwiająca włączenie/wyłączenie wyświetlania powłoki w oknie Obiekty,
- Buforowanie funkcja umożliwiająca włączenie/wyłączenie buforowania powłoki,
- Wyczyść bufor funkcja umożliwiająca wyczyszczenie bufora powłoki.

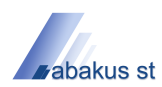

#### 4.3 Ustawienia warstwy

#### informacja

Okno Ustawienia warstwy umożliwia zmianę ustawień warstwy rastrowej, wektorowej lub dynamicznej.

nawigacja

- Ustawienia warstwy rastrowej
- Ustawienia warstwy wektorowej
- Ustawienia warstw dynamicznych
- Ekran główny > Konfiguracja > Ustawienia warstwy

#### 4.3.1 Ustawienia warstwy rastrowej

#### 🕖 informacja

Okno Ustawienia warstwy rastrowej umożliwia zmianę ustawień warstwy rastrowej.

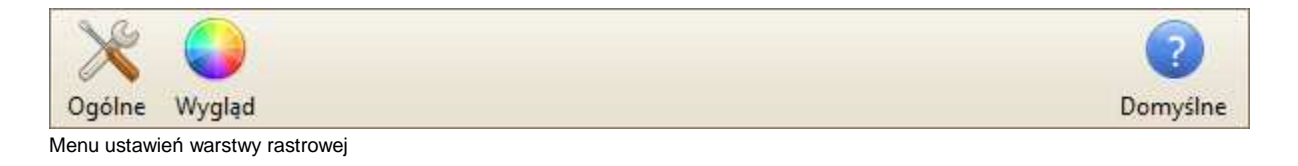

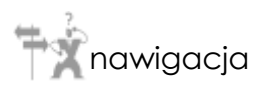

- Ogólne
- Wygląd
- Ekran główny > Konfiguracja > Ustawienia warstwy > Ustawienia warstwy rastrowej

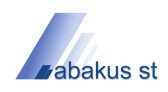

## 4.3.1.1 Ogólne

### informacja

Zakładka Ogólne umożliwia zmianę podstawowych ustawień warstwy rastrowej.

| Ustawienia warstwy |                                |           |  |  |
|--------------------|--------------------------------|-----------|--|--|
| X                  |                                | 2         |  |  |
| Ogólne             | Wygląd                         | Domyślne  |  |  |
| Nazwa              | m3474b                         |           |  |  |
| Podst              | awowe<br>/idoczna<br>rukowalna |           |  |  |
|                    |                                | Ok Anuluj |  |  |

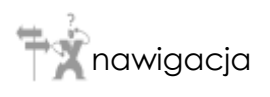

• Ekran główny > Konfiguracja > Ustawienia warstwy > Ustawienia warstwy rastrowej > Ogólne

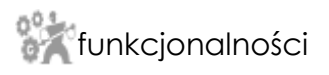

- Nazwa pole umożliwiające zmianę nazwy warstwy,
- Widoczna funkcja umożliwiająca włączenie/wyłączenie widoczności warstwy,
- Drukowalna funkcja umożliwiająca włączenie/wyłączenie widoczności warstwy na wydruku.

Zakładka Ogólne okna Ustawienia warstwy

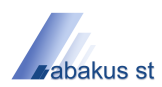

## 4.3.1.2 Wygląd

## 🥡 informacja

Zakładka *Wygląd* umożliwia zmianę ustawień związanych ze sposobem renderowania warstwy rastrowej.

| tawienia warstwy          |    |      |   |        |    | 1        |
|---------------------------|----|------|---|--------|----|----------|
|                           |    |      |   |        |    | Domuélos |
| goine wygiąd              |    |      |   |        |    | Domysine |
| Zakres skali              |    |      |   |        |    |          |
| Skala minimalna           |    | 0, 💭 |   |        |    |          |
| Skala maksymalna          |    | 0 💉  |   |        |    |          |
| Kolory i efekty           |    |      |   |        |    |          |
| Przezroczystość           | 00 |      |   |        |    |          |
| Przesunięcie czerwonego   | 00 |      | + | 🔽 Scal |    |          |
| Przesunięcie zielonego    | 0  | 1    |   |        |    |          |
| Przesunięcie niebieskiego | 0  | 1    |   |        |    |          |
| 🗌 Skala szarości          |    |      |   |        |    |          |
| Negatyw                   |    |      |   |        |    |          |
|                           |    |      |   |        |    |          |
|                           |    |      |   |        |    |          |
|                           |    |      |   |        |    |          |
|                           |    |      |   |        | Ok | Anuluj   |

Zakładka Wygląd okna Ustawienia warstwy

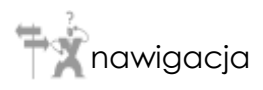

• Ekran główny > Konfiguracja > Ustawienia warstwy > Ustawienia warstwy rastrowej > Wygląd

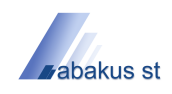

- *Skala minimalna* funkcja umożliwiająca ustawienie skali minimalnej, od której warstwa będzie wyświetlana,
- Skala maksymalna funkcja umożliwiająca ustawienie skali maksymalnej, do której warstwa będzie wyświetlana,
- Przezroczystość funkcja umożliwiająca ustawienie stopnia przezroczystości warstwy,
- Przesunięcie czerwonego funkcja umożliwiająca wzmocnienie czerwonej barwy w warstwie,
- Przesunięcie zielonego funkcja umożliwiająca wzmocnienie zielonej barwy w warstwie,
- Przesunięcie niebieskiego funkcja umożliwiająca wzmocnienie niebieskiej barwy w warstwie,
- Scal funkcja umożliwiająca scalenie suwaków przesunięcia kolorów, umożliwiając sterowanie jasnością warstwy,
- Skala szarości funkcja umożliwiająca włączenie/wyłączenie wyświetlania warstwy w skali szarości,
- Negatyw funkcja umożliwiająca włączenie/wyłączenie wyświetlania warstwy w negatywie.

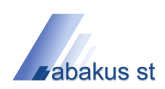

## 4.3.2 Ustawienia warstwy wektorowej

### 🥡 informacja

Okno Ustawienia warstwy wektorowej umożliwia zmianę ustawień warstwy wektorowej.

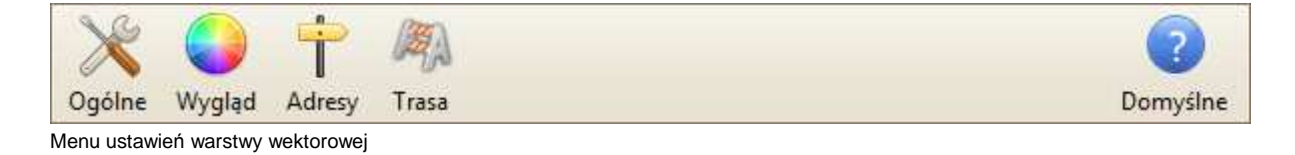

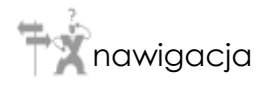

- Ogólne
- Wygląd
- Adresy
- Trasa
- Ekran główny > Konfiguracja > Ustawienia warstwy > Ustawienia warstwy wektorowej

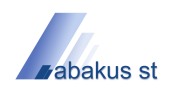

## 4.3.2.1 Ogólne

### informacja

Zakładka Ogólne umożliwia zmianę podstawowych ustawień warstwy wektorowej.

| stawienia warstwy                                                                                                    | ]                                                                                          |
|----------------------------------------------------------------------------------------------------|--------------------------------------------------------------------------------------------|
| Ogólne Wygląd Adresy Trasa<br>Nazwa BielskoBiala_polyline                                                                    | Domyślne                                                                                   |
| Podstawowe         Wyświetlane pole       ULICA         Widoczna         Pokazuj podpowiedź         Pokaż w drzewie obiektów | Pokazuj szczegóły  ULICA  ULICA  TYP  NAWIERZCHN  RESTRYKCJE  MIEDZYNARO  NR_DROGI  DB20GI |
| Zaznaczanie obszaru     Drukowalna                                                                                           | ID                                                                                         |
|                                                                                                    | Ok Anuluj                                                                                  |

Zakładka Ogólne okna Ustawienia warstwy

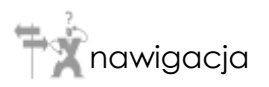

 Ekran główny > Konfiguracja > Ustawienia warstwy > Ustawienia warstwy wektorowej > Ogólne

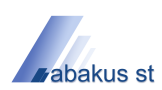

- Nazwa pole umożliwiające zmianę nazwy warstwy,
- Wyświetlane pole funkcja umożliwiająca zmianę pola warstwy, wyświetlanego w oknach narzędziowych,
- Widoczna funkcja umożliwiająca włączenie/wyłączenie widoczności warstwy,
- *Pokazuj podpowiedź* funkcja umożliwiająca włączenie/wyłączenie pokazywania podpowiedzi do obiektów przestrzennych warstwy,
- *Pokaż w drzewie obiektów* funkcja umożliwiająca włączenie/wyłączenie wyświetlania powłoki w oknie Obiekty,
- Zaznaczanie obszaru funkcja umożliwiająca włączenie/wyłączenie możliwości zaznaczania obiektów przestrzennych warstwy przy użyciu narzędzia Zaznaczanie,
- Drukowalna funkcja umożliwiająca włączenie/wyłączenie widoczności warstwy na wydruku,
- *Pokazuj szczegóły* funkcja umożliwiająca włączenie/wyłączenie pokazywania wartości atrybutów obiektów przestrzennych warstwy w oknie narzędziowym Informacje.
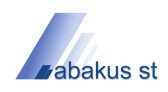

## 4.3.2.2 Wygląd

#### informacja

Zakładka *Wygląd* umożliwia zmianę ustawień związanych ze sposobem renderowania warstwy wektorowej.

Idea renderowania, a co za tym idzie konfiguracji wyglądu warstwy wektorowej polega na istnieniu 20 poziomów powiększenia, z których każdy może mieć przypisaną dowolną ilość stylów. Określonemu poziomowi powiększenia (nadrzędnemu) może podlegać określona ilość poziomów (podrzędnych) o kolejnych numerach, wówczas konieczna jest jedynie konfiguracja poziomu nadrzędnego. Każdemu poziomowi powiększenia może zostać przypisana dowolna ilość stylów następujących rodzajów:

- Styl punktu
  - Podstawowy
  - o Wartość
  - o Kierunek
  - o **Ruch**
- Styl linii
  - o Podstawowy
  - o Wartość
- Styl obszaru
  - o Podstawowy
  - o Wartość
- Styl etykiet
  - o Podstawowy

Należy przy tym pamiętać, że dodanie stylu punktu do warstwy wektorowej posiadającej wyłącznie obiekty przestrzenne będące liniami, nie przyniesie żadnego rezultatu.

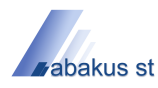

| $\wedge$   |            | Ť        | MAN .                |                 |                         | 2        |
|------------|------------|----------|----------------------|-----------------|-------------------------|----------|
| gólne      | Wygląd     | Adresy   | Trasa                |                 |                         | Domyślne |
| Jakość ry: | sowania    | Domyślna | ]                    | ×               |                         | <b>B</b> |
| Poziom     | y powiększ | enia     | Konfiguracja poziomu | ı powiększenia  |                         |          |
|            | oziom 1    |          |                      |                 |                         |          |
| - L.       | Poziom 2   | 2        | Aktywny do poziomu   | Poziom 20       | $\overline{\checkmark}$ |          |
| -          | Poziom 3   | 3        |                      |                 |                         |          |
|            | Poziom 4   | 4        |                      |                 |                         |          |
| -          | Poziom !   | 5        | Rodzaj               | Styl            | Pole                    |          |
| -          | Poziom 6   | 5 =      |                      | Województwo 1   |                         |          |
|            | Poziom     | 7        |                      | Droga lokalna 4 |                         |          |
|            | Poziom 8   | в        | Punkt                | Miasto 1        |                         |          |
| -          | Poziom 9   | 9        |                      |                 |                         |          |
| -          | Poziom     | 10       |                      |                 |                         |          |
| -          | Poziom     | 11       |                      |                 |                         |          |
|            | Poziom     | 12       |                      |                 |                         |          |
|            | Poziom :   | 13       |                      |                 |                         |          |
| -          | Poziom     | 14       |                      |                 |                         |          |
| L          | Poziom     | 15       |                      |                 |                         |          |
|            |            |          |                      |                 |                         |          |

Zakładka Wygląd okna Ustawienia warstwy

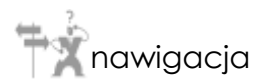

- Dodaj styl punktu •
- Dodaj styl linii
- Dodaj styl obszaru
- Dodaj styl etykiet
- Edytuj styl
- Usuń styl
- Ekran główny > Konfiguracja > Ustawienia warstwy > Ustawienia warstwy wektorowej > Wygląd

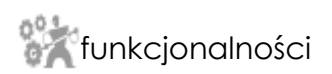

- Jakość rysowania funkcja umożliwiająca zmianę jakości renderowania warstwy,
- Aktywny do poziomu funkcja umożliwiająca zmianę poziomu, do którego będzie • obowiązywała konfiguracja aktualnie edytowanego poziomu,
- Zapisz szablon funkcja umożliwiająca zapisanie szablonu konfiguracji poziomów • powiększenia warstwy,
- Wczytaj szablon funkcja umożliwiająca wczytanie szablonu konfiguracji poziomów ٠ powiększenia warstwy.

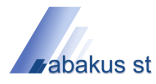

## 4.3.2.2.1 Dodaj styl punktu

## informacja

Menu *Dodaj styl punktu* umożliwia dodanie stylu punktu do aktualnie edytowanego poziomu powiększenia warstwy wektorowej.

| • |              |
|---|--------------|
| ۲ | Podstawowy 🕨 |
| - | Wartość      |
| t | Kierunek     |
| - | Ruch         |

Menu Dodaj styl punktu zakładki Wygląd okna Ustawienia warstwy

nawigacja

 Ekran główny > Konfiguracja > Ustawienia warstwy > Ustawienia warstwy wektorowej > Wygląd > Dodaj styl punktu

- Podstawowy
- Wartość
- Kierunek
- Ruch

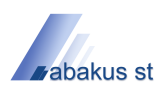

#### 4.3.2.2.1.1 Podstawowy

#### informacja

Funkcja *Podstawowy* umożliwia dodanie podstawowego stylu punktu do edytowanego poziomu powiększenia warstwy wektorowej.

| Podstawowy I | Styl | [wybierz wartość] | $\overline{\checkmark}$ |
|--------------|------|-------------------|-------------------------|
|              |      | Stolica 1         |                         |
|              |      | Stolica 2         |                         |
|              |      | Stolica 3         | _                       |
|              |      | Miasto 1          |                         |
|              |      | Miasto 2          |                         |
|              |      | Miasto 3          |                         |
|              |      | Miasto 4          | <u> </u>                |

Menu Podstawowy z menu Dodaj styl punktu

nawigacja

 Ekran główny > Konfiguracja > Ustawienia warstwy > Ustawienia warstwy wektorowej > Wygląd > Dodaj styl punktu > Podstawowy

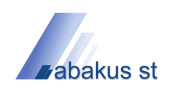

## 4.3.2.2.2 Dodaj styl linii

#### informacja

Menu *Dodaj styl linii* umożliwia dodanie stylu linii do aktualnie edytowanego poziomu powiększenia warstwy wektorowej.

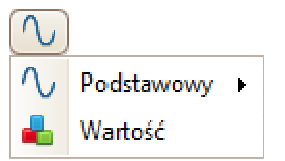

Menu Dodaj styl linii zakładki Wygląd okna Ustawienia warstwy

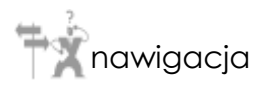

 Ekran główny > Konfiguracja > Ustawienia warstwy > Ustawienia warstwy wektorowej > Wygląd > Dodaj styl linii

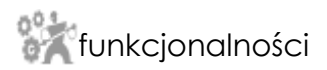

- Podstawowy
- Wartość

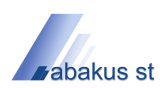

#### 4.3.2.2.1 Podstawowy

#### informacja

Funkcja *Podstawowy* umożliwia dodanie podstawowego stylu linii do edytowanego poziomu powiększenia warstwy wektorowej.

| N Podstawowy → | Styl | [wybierz wartość] 🛛 🗸 |          |
|----------------|------|-----------------------|----------|
|                |      | Granica 1             | <u>_</u> |
|                |      | Granica 2             |          |
|                |      | Granica sporna 1      |          |
|                |      | Granica sporna 2      |          |
|                |      | Autostrada 1          |          |
|                |      | Autostrada 2          | _        |
|                |      | Autostrada 3          | $\leq$   |

Menu Podstawowy z menu Dodaj styl linii

nawigacja

 Ekran główny > Konfiguracja > Ustawienia warstwy > Ustawienia warstwy wektorowej > Wygląd > Dodaj styl linii > Podstawowy

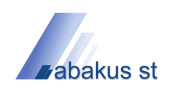

## 4.3.2.2.3 Dodaj styl obszaru

#### informacja

Menu *Dodaj styl obszaru* umożliwia dodanie stylu obszaru do aktualnie edytowanego poziomu powiększenia warstwy wektorowej.

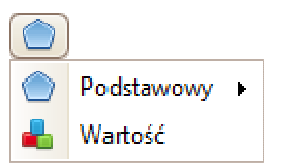

Menu Dodaj styl obszaru zakładki Wygląd okna Ustawienia warstwy

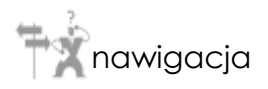

 Ekran główny > Konfiguracja > Ustawienia warstwy > Ustawienia warstwy wektorowej > Wygląd > Dodaj styl obszaru

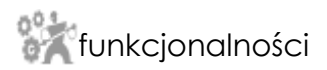

- Podstawowy
- Wartość

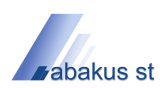

#### 4.3.2.2.3.1 Podstawowy

#### informacja

Funkcja *Podstawowy* umożliwia dodanie podstawowego stylu obszaru do edytowanego poziomu powiększenia warstwy wektorowej.

| O Po | odstawowy | × | Styl | [wybierz wartość] | $\overline{\checkmark}$ |                       |
|------|-----------|---|------|-------------------|-------------------------|-----------------------|
|      |           |   |      | Antarktyka 1      |                         | $\wedge$              |
|      |           |   |      | Kraj 1            |                         |                       |
|      |           |   |      | Kraj 2            |                         |                       |
|      |           |   |      | Województwo 1     |                         |                       |
|      |           |   |      | Województwo 2     |                         |                       |
|      |           |   |      | Okręg 1           |                         | _                     |
|      |           |   |      | Okręg 2           |                         | $\mathbf{\mathbf{x}}$ |

Menu Podstawowy z menu Dodaj styl obszaru

nawigacja

 Ekran główny > Konfiguracja > Ustawienia warstwy > Ustawienia warstwy wektorowej > Wygląd > Dodaj styl obszaru > Podstawowy

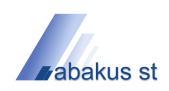

#### 4.3.2.2.3.1 Podstawowy

### informacja

Funkcja *Podstawowy* umożliwia dodanie podstawowego stylu obszaru do edytowanego poziomu powiększenia warstwy wektorowej.

| Podstawowy + | Styl | [wybierz wartość] 🛛 🖂 |        |
|--------------|------|-----------------------|--------|
|              |      | Antarktyka 1          |        |
|              |      | Kraj 1                |        |
|              |      | Kraj 2                |        |
|              |      | Województwo 1         |        |
|              |      | Województwo 2         |        |
|              |      | Okręg 1               |        |
|              |      | Okręg 2               | $\sim$ |

Menu Podstawowy z menu Dodaj styl obszaru

nawigacja

 Ekran główny > Konfiguracja > Ustawienia warstwy > Ustawienia warstwy wektorowej > Wygląd > Dodaj styl obszaru > Podstawowy

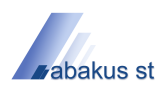

### 4.3.2.2.5 Edytuj styl

## informacja

Funkcja *Edytuj styl* umożliwia edycję zaawansowanych stylów: *Wartość*, *Kierunek* oraz *Ruch*, otwierając odpowiednie okna konfiguracyjne.

Funkcja Edytuj styl zakładki Wygląd okna Ustawienia warstwy

nawigacja

- Wartość
- Kierunek
- Ruch
- Ekran główny > Konfiguracja > Ustawienia warstwy > Ustawienia warstwy wektorowej > Wygląd > Edytuj styl

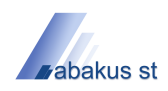

## 4.3.2.2.5.1 Wartość

#### informacja

Okno konfiguracji stylu *Wartość* umożliwia edycję stylu, w którym do poszczególnych wartości wybranego pola obiektów przestrzennych warstwy wektorowej przypisać można różne style.

| Konfiguracja stylu 'Wartość' | ×                     |
|------------------------------|-----------------------|
| Pole DROGI                   |                       |
| Nazwa                        | Wartość               |
| 1                            | [wybierz wartość]     |
| 2                            | [wybierz wartość]     |
| 3                            | [wybierz wartość] 🛛 🖂 |
|                              | Stolica 1             |
|                              | Stolica 2             |
|                              | Stolica 3             |
|                              | Miasto 2              |
|                              | Miasto 3              |
|                              | Miasto 4              |
|                              |                       |
|                              | Ok Anuluj             |

Okno Konfiguracja stylu Wartość z menu Edytuj styl

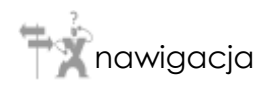

 Ekran główny > Konfiguracja > Ustawienia warstwy > Ustawienia warstwy wektorowej > Wygląd > Edytuj styl > Wartość

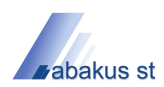

#### 4.3.2.2.5.2 Kierunek

# informacja

Okno konfiguracji stylu *Kierunek* umożliwia edycję stylu punktu wskazującego kierunek określany przez wskazane pole obiektów przestrzennych warstwy wektorowej.

| Konfiguracja stylu '  | Gerunek' 🛛 🛛 🛛    |
|-----------------------|-------------------|
| Pole kierunku         | [wybierz wartość] |
| Styl kierunku pojazdu | [wybierz wartość] |
| Styl domyślny         | [wybierz wartość] |
|                       | Ok Anuluj         |

Okno Konfiguracja stylu 'Kierunek' z menu Edytuj styl

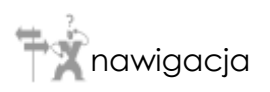

 Ekran główny > Konfiguracja > Ustawienia warstwy > Ustawienia warstwy wektorowej > Wygląd > Edytuj styl > Kierunek

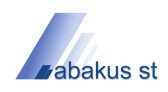

## 4.3.2.2.5.3 Ruch

#### informacja

Okno konfiguracji stylu *Ruch* umożliwia edycję stylu punktu wskazującego kierunek oraz stan przemieszczającego się obiektu przestrzennego na podstawie zdefiniowanych pól warstwy wektorowej.

| Konfiguracja stylu 'Ruch' | ′ 🔀               |
|---------------------------|-------------------|
|                           |                   |
| Pole kierunku             | [wybierz wartość] |
| Pole prędkości            | [wybierz wartość] |
| Styl kierunku pojazdu     | [wybierz wartość] |
| Styl pojazdu zatrzymanego | [wybierz wartość] |
| Styl stanu błędnego       | [wybierz wartość] |
| Styl domyślny             | [wybierz wartość] |
|                           | Ok Anuluj         |

Okno Konfiguracja stylu 'Ruch' z menu Edytuj styl

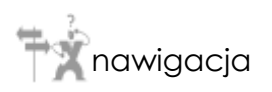

 Ekran główny > Konfiguracja > Ustawienia warstwy > Ustawienia warstwy wektorowej > Wygląd > Edytuj styl > Ruch

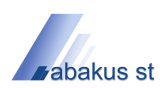

#### 4.3.2.2.6 Usuń styl

#### informacja

Menu *Usuń styl* umożliwia usunięcie stylu z aktualnie edytowanego poziomu powiększenia warstwy wektorowej.

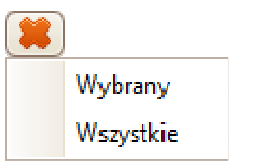

Menu Usuń styl zakładki Wygląd okna Ustawienia warstwy

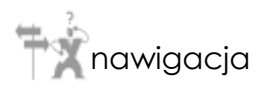

 Ekran główny > Konfiguracja > Ustawienia warstwy > Ustawienia warstwy wektorowej > Wygląd > Usuń styl

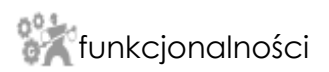

- *Wybrany* funkcja umożliwiająca usunięcie wybranego stylu edytowanego poziomu powiększenia,
- *Wszystkie* funkcja umożliwiająca usunięcie wszystkich stylów edytowanego poziomu powiększenia.

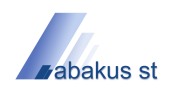

## 4.3.2.3 Adresy

## informacja

Zakładka Adresy umożliwia zmianę ustawień warstwy związanych z funkcją Wyszukiwanie adresów

| Ustawienia warstv | vy                                                                                                    | X               |
|-------------------|----------------------------------------------------------------------------------------------------|-----------------|
| Ogólne Wygląd     | Adresy     Image: Constraint of the second second sec | (?)<br>Domyślne |
| Geokodowaln       | à                                                                                                    |                 |
| Pole nazwy        | [wybierz wartość]                                                                                                    |                 |
| Pole 'od lewej'   | [wybierz wartość]                                                                                                    |                 |
| Pole 'do lewej'   | [wybierz wartość]                                                                                                    |                 |
| Pole 'od prawej'  | [wybierz wartość]                                                                                                    |                 |
| Pole 'do prawej'  | [wybierz wartość]                                                                                                    |                 |
|                   |                                                                                                    |                 |
|                   |                                                                                                    |                 |
|                   |                                                                                                    | Ok Anuluj       |

Zakładka Adresy okna Ustawienia warstwy

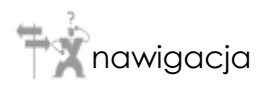

 Ekran główny > Konfiguracja > Ustawienia warstwy > Ustawienia warstwy wektorowej > Adresy

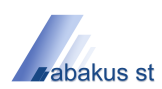

- Geokodowalna funkcja umożliwiająca włączenie/wyłączenie możliwości wyszukiwania adresu na warstwie,
- Pole nazwy funkcja umożliwiająca ustawienie pola określającego nazwę ulicy obiektów przestrzennych warstwy,
- *Pole 'od lewej'* funkcja umożliwiająca ustawienie pola określającego początkowy numer po lewej stronie obiektów przestrzennych warstwy,
- *Pole 'do lewej'* funkcja umożliwiająca ustawienie pola określającego końcowy numer po lewej stronie obiektów przestrzennych warstwy,
- *Pole 'od prawej'* funkcja umożliwiająca ustawienie pola określającego początkowy numer po prawej stronie obiektów przestrzennych warstwy,
- *Pole 'do prawej'* funkcja umożliwiająca ustawienie pola określającego końcowy numer po prawej stronie obiektów przestrzennych warstwy.

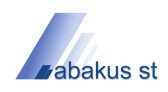

## 4.3.2.4 Trasa

## informacja

Zakładka Trasa umożliwia zmianę ustawień warstwy związanych z funkcją Wyznaczanie trasy.

| tawienia warstwy    |                      |           |
|---------------------|----------------------|-----------|
| 💥 🥥 🦷               |                      | 2         |
| góine Wygląd Ad     | resy Trasa           | Domysin   |
| Rutowalna           |                      |           |
| Obszar dojazdu      |                      |           |
| Pole prędkości      | DROGI                |           |
| Jednostka prędkości | Kilometry na godzinę |           |
|                     |                      |           |
| Mapowanie prędkości |                      |           |
| Mnożnik             | -20 🔍                |           |
| Przesunięcie        | 110 🐥                |           |
|                     |                      |           |
|                     |                      |           |
|                     |                      |           |
|                     |                      |           |
|                     |                      |           |
|                     |                      | Ok Anului |

Zakładka Trasa okna Ustawienia warstwy

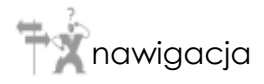

• Ekran główny > Konfiguracja > Ustawienia warstwy > Ustawienia warstwy wektorowej > Trasa

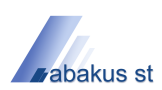

- *Rutowalna* funkcja umożliwiająca włączenie/wyłączenie możliwości wyznaczania trasy na warstwie,
- Pole prędkości funkcja umożliwiająca ustawienie pola określającego dopuszczalną prędkość poruszania się po obiektach przestrzennych warstwy,
- Jednostka prędkości funkcja umożliwiająca ustawienie jednostki prędkości,
- *Mnożnik* funkcja umożliwiająca ustawienie mnożnika wykorzystywanego podczas liniowego mapowania pola prędkości,
- *Przesunięcie* funkcja umożliwiająca ustawienie wartości przesunięcia wykorzystywanego podczas liniowego mapowania pola prędkości.

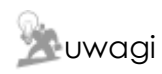

Jeżeli pola *Mnożnik* oraz *Przesunięcie* będą miały ustawioną wartość różną od *0*, wówczas docelowa prędkość dopuszczalna dla obiektu przestrzennego będzie obliczana według wzoru:

Prędkość = Mnożnik \* Pole prędkości + Przesunięcie

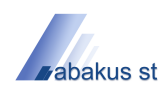

## 4.3.3 Ustawienia warstw dynamicznych

## informacja

Warstwy dynamiczne oprócz podstawowych zakładek konfiguracyjnych *Ogólne* oraz *Wygląd*, posiadają również charakterystyczną dla siebie zakładkę *Dane*.

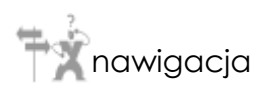

- Ustawienia warstwy jednostek organizacyjnych
- Ustawienia warstwy sił i środków
- Ustawienia warstwy meldunków EWID
- Ustawienia warstwy wyjazdów
- Ekran główny > Konfiguracja > Ustawienia warstwy > Ustawienia warstw dynamicznych

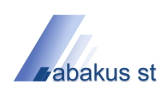

# 4.3.3.1 Ustawienia warstwy jednostek organizacyjnych

## informacja

Zakładka Dane umożliwia zmianę ustawień charakterystycznych dla warstwy Jednostki Organizacyjne.

| X Ogólne Wygląd Dane |                            |          | ?<br>Domyśln |
|----------------------|----------------------------|----------|--------------|
| Typy jednostek       |                            |          |              |
| ∏ KW                 | Nazwa                      | Rodzai   | Numer A      |
| KM/KP                | E KP PSP Żwiec             | KM/KP    | 1236000      |
| JRG                  | IBG Żywiec                 | IRG      | 1236001      |
| PJRG                 | PB Test z WAWY             | JRG      | 1236002      |
| OSP KSRG             | irg test                   | JRG      | 1236003      |
| POSP KSRG            | iednostka zsp test sta     | ZSP      | 1236021      |
| OSP                  | OSP MIEDZYBRODZIE BIALSKIE | OSP KSRG | 1236200      |
| POSP                 | - OSP ŁODYGOWICE           | OSP KSRG | 1236201      |
| ZSP                  | OSP PIETRZYKOWICE          | OSP KSRG | 1236202      |
| SiOS                 | OSP LIPOWA                 | OSP KSRG | 1236203      |
| Sztab                | OSP RADZIECHOWY            | OSP KSRG | 1236205      |
| Inne Inne            | OSP GILOWICE               | OSP KSRG | 1236206      |
|                      | OSP RYCHWAŁD               | OSP KSRG | 1236207      |
|                      | OSP JELEŚNIA               | OSP KSRG | 1236208      |
|                      | OSP PEWEL WIELKA           | OSP KSRG | 1236209      |
|                      |                            | OSP KSRG | 1236210      |
|                      |                            |          |              |
|                      |                            | Ok       | Anuluj       |

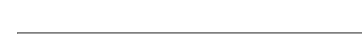

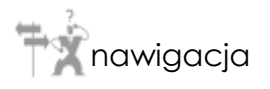

 Ekran główny > Konfiguracja > Ustawienia warstwy > Ustawienia warstw dynamicznych > Ustawienia warstwy jednostek organizacyjnych

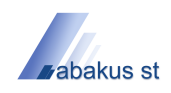

- Typy jednostek funkcja umożliwiająca wybór typu jednostek,
- Filtr jednostek funkcja umożliwiająca włączenie/wyłączenie dodatkowego filtra jednostek.

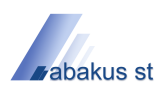

#### 4.3.3.2 Ustawienia warstwy sił i środków

#### informacja

Zakładka Dane umożliwia zmianę ustawień charakterystycznych dla warstwy Siły i Środki.

| X Ogólne Wygląd                                                  | Dane                  |                                 |                                                                   |   |               | Comyślne Domyślne                                                               |  |  |
|------------------------------------------------------------------|-----------------------|---------------------------------|-------------------------------------------------------------------|---|---------------|---------------------------------------------------------------------------------|--|--|
| Typy jednostek                                                   |                       |                                 |                                                                   |   | Kategoria SiS |                                                                                 |  |  |
| KW                                                               |                       | KP PSP Żywi                     | ec                                                                | ~ | Ð             | Pojazdy                                                                         |  |  |
| KM/KP JRG JRG PJRG OSP KSRG OSP KSRG OSP SOSP SiOS               |                       |                                 | zsp test sta<br>NA<br>RA<br>INA<br>EC<br>NICHÓW<br>WICE<br>KA     |   |               | Sprzęt ratowniczy<br>Środki gaśnicze i neutraliz<br>Sprzęt logistyczny<br>Osoby |  |  |
| Akcja                                                            | Obsa                  | da                              | Stan                                                              |   |               |                                                                                 |  |  |
| <ul> <li>w bazie</li> <li>w akcji</li> <li>obie opcje</li> </ul> | O ob<br>O nie<br>O ob | sadzony<br>obsadzony<br>e opcje | <ul> <li>sprawny</li> <li>wycofany</li> <li>obie opcje</li> </ul> |   |               |                                                                                 |  |  |

Zakładka Dane okna Ustawienia warstwy

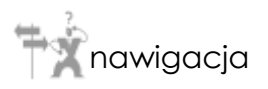

 Ekran główny > Konfiguracja > Ustawienia warstwy > Ustawienia warstw dynamicznych > Ustawienia warstwy sił i środków

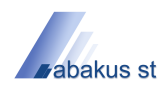

- Typy jednostek funkcja umożliwiająca wybór typu jednostek,
- *Filtr jednostek* funkcja umożliwiająca włączenie/wyłączenie dodatkowego filtra jednostek
- Kategoria SiS funkcja umożliwiająca włączenie/wyłączenie filtra kategorii SiS,
- *Akcja* funkcja filtrująca wartość akcja po parametrach tj.: w bazie, w akcji, obie opcje;
- Obsada funkcja filtrująca wartość obsada po parametrach tj.: obsadzony, nieobsadzony, obie opcje;
- Stan funkcja filtrująca wartość stan po parametrach tj.: sprawny, wycofany, obie opcje.

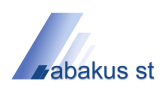

#### 4.3.3.3 Ustawienia warstwy meldunków EWID

## informacja

Zakładka Dane umożliwia zmianę ustawień charakterystycznych dla warstwy Meldunki EWID.

|                                |        |         |   | Domys                     |  |  |  |
|--------------------------------|--------|---------|---|---------------------------|--|--|--|
| I Filtr jednostek              |        |         |   | Rodzaj zdarzenia          |  |  |  |
| Nazwa                          | Rodzaj | Nu *    | ^ | Pożar (P)                 |  |  |  |
| E KP PSP Żywiec                | KM/KP  | 1236000 |   | Miejscowe zagrożenie (MZ) |  |  |  |
| 🕂 🚺 JRG Żywiec                 | JRG    | 1236001 | = | 🗌 Alarm fałszywy (AF)     |  |  |  |
| - PB_Test z WAWY               | JRG    | 1236002 |   |                           |  |  |  |
| - 🛄 jrg test                   | JRG    | 1236003 |   |                           |  |  |  |
| - 🛄 jednostka zsp test sta     | ZSP    | 1236021 |   |                           |  |  |  |
| - 🛄 OSP MIĘDZYBRODZIE BIALSKIE | OSP K  | 1236200 |   | Olympia                   |  |  |  |
| - OSP ŁODYGOWICE               | OSP K  | 1236201 |   | Okres                     |  |  |  |
| - OSP PIETRZYKOWICE            | OSP K  | 1236202 |   | od 2011-03-17 🔗 09:00     |  |  |  |
| - OSP LIPOWA                   | OSP K  | 1236203 |   |                           |  |  |  |
| OSP RADZIECHOWY                | OSP K  | 1236205 |   | do 2011-03-18 💓 09:00     |  |  |  |
| - OSP GILOWICE                 | OSP K  | 1236206 |   | Aktualna służba           |  |  |  |
| - OSP RYCHWAŁD                 | OSP K  | 1236207 |   |                           |  |  |  |
| - OSP JELEŚNIA                 | OSP K  | 1236208 |   |                           |  |  |  |
| OSP PEWEL WIELKA               | OSP K  | 1236209 |   |                           |  |  |  |
|                                | OSP K  | 1236210 | ~ |                           |  |  |  |
| B* B* B*                       |        |         |   |                           |  |  |  |

nawigacja

 Ekran główny > Konfiguracja > Ustawienia warstwy > Ustawienia warstw dynamicznych > Ustawienia warstwy meldunków EWID

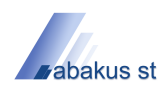

- Filtr jednostek funkcja umożliwiająca włączenie/wyłączenie filtra jednostek,
- Rodzaj zdarzenia funkcja umożliwiająca wybór rodzaju zdarzenia,
- Okres funkcja umożliwiająca wybór przedziału czasowego.

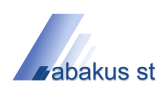

#### 4.3.3.4 Ustawienia warstwy wyjazdów

#### informacja

Zakładka Dane umożliwia zmianę ustawień charakterystycznych dla warstwy Wyjazdy.

| jólne Wygląd Dane                  |                                    |                                            |                       |     |   |  |
|------------------------------------|------------------------------------|--------------------------------------------|-----------------------|-----|---|--|
| Rodzaj zdarzenia                   | Filtr jednostek                    |                                            |                       |     |   |  |
| Pożar                              | Nazwa                              | Nazwa Ro                                   |                       |     |   |  |
| Miejscowe zagrożenie               | KP PSP Żywiec                      | KP PSP Żywiec ł                            |                       |     |   |  |
| Ćwiczenia                          | JRG Żywiec                         | JRG Żywiec     PB_Test z WAWY     jrg test |                       |     |   |  |
| Alarm fałszywy                     | PB_Test z WAWY                     |                                            |                       |     |   |  |
| Pomoc innym jednostkom - pożar     | jrg test                           |                                            |                       |     |   |  |
| Pomoc innym jednostkom - miejscow  | · jednostka zsp tes                | jednostka zsp test sta Z                   |                       |     |   |  |
| Pomoc innym jednostkom - alarm fał |                                    | - OSP MIĘDZYBRODZIE BIALSKIE OS.           |                       |     |   |  |
| Wyjazd gospodarczy/administracyjny |                                    | E                                          | OS                    | 123 | ~ |  |
|                                    |                                    |                                            |                       |     |   |  |
| Okres                              | Filtr akcji                        | Ostrzeżenia                                |                       |     |   |  |
| od 2011-03-17 🕑 09:00              | 📃 🔘 bez pojazdów w akcji           | 💿 nie pokaz                                | uj                    |     |   |  |
| do 2011-03-18 🕑 09:00              | z pojazdami w akcji     obie opcje | 🔘 pokazuj v                                | uj w oknie informacji |     |   |  |
|                                    |                                    |                                            |                       |     |   |  |
| Aktuaina siuzba                    |                                    |                                            | 100200                |     |   |  |

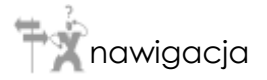

 Ekran główny > Konfiguracja > Ustawienia warstwy > Ustawienia warstw dynamicznych > Ustawienia warstwy wyjazdów

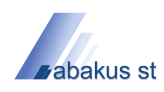

- Rodzaj zdarzenia funkcja umożliwiająca wybór rodzaju zdarzenia,
- Filtr jednostek funkcja umożliwiająca wybór jednostek,
- Okres funkcja umożliwiająca wybór przedziału czasowego,
- *Filtr akcji* umożliwia filtrowanie po jednej z trzech opcji: bez pojazdów w akcji, z pojazdami w akcji lub obie opcje.
- Ostrzeżenia opcja włączająca prezentacje ostrzeżeń,
- *Tylko prowadzone* funkcja umożliwiająca włączenie/wyłączenie wyświetlania tylko prowadzonych wyjazdów.